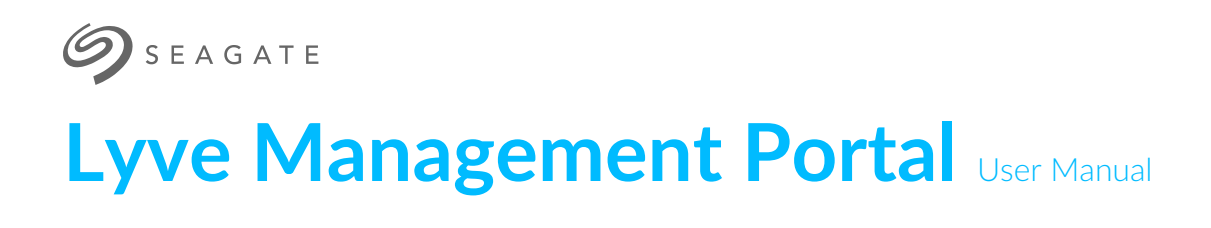

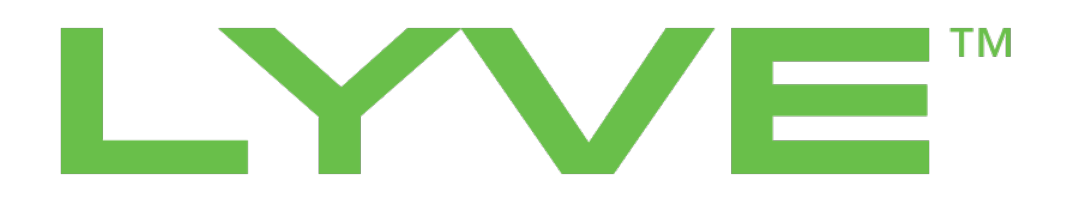

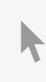

**Click here to access an up-to-date online version** of this document. You will also find the most recent content as well as expandable illustrations, easier navigation, and search capability.

### Contents

| 1 | Welcome                                                   | . 6 |
|---|-----------------------------------------------------------|-----|
|   | Features                                                  | 6   |
|   | Org management                                            | 6   |
|   | Permission-based user management                          | 6   |
|   | Passwordless authorization                                | 6   |
|   | Easy switching between billing accounts                   | 6   |
|   | Add Cloud Import Service to existing Mobile subscriptions | 7   |
|   | Mobile experience                                         | 7   |
|   | Notifications                                             | 7   |

| 2 | Lyve Products and Services         | . 8  |
|---|------------------------------------|------|
|   | Lyve Mobile subscriptions          | 8    |
|   | Configurable products              | 8    |
|   | Lyve Mobile Array                  | 8    |
|   | Lyve Mobile Rackmount Receiver     | 9    |
|   | Lyve Mobile Shuttle                | 9    |
|   | Accessories                        | . 10 |
|   | Lyve Mobile Mount                  | . 10 |
|   | Lyve Mobile PCIe Adapter           | . 11 |
|   | Lyve Mobile Padlock                | . 12 |
|   | Lyve Mobile Link                   | . 13 |
|   | • 12V DC Cable                     | . 14 |
|   | Cloud Import Service               | . 14 |
|   | Lyve Cloud subscriptions           | 15   |
|   | Lyve Systems Leasing subscriptions | 15   |

| 3 | Getting Started                   |
|---|-----------------------------------|
|   | Register a new account            |
|   | Create a profile                  |
|   | Create an account                 |
|   | Select account type               |
|   | Add billing address               |
|   | Select your payment method     17 |
|   | Acknowledge terms and conditions  |
|   | Create your first Org             |
|   | Next steps                        |
|   | Navigate the portal               |
|   | • User menu                       |
|   | • Notifications                   |
|   | • Sidebar                         |
|   | Help options                      |

| 4 Account and Billing Management |  |
|----------------------------------|--|
|----------------------------------|--|

| Sign in                           | 21 |
|-----------------------------------|----|
| Account information               | 21 |
| View invoices                     | 22 |
| View payment records              | 22 |
| Add a payment method              | 23 |
| Make a payment method the default | 24 |
| Remove a payment method           | 24 |
| Pay by credit terms               | 24 |
| View account members              | 25 |

| 5 | Multi-Account Management    27       |
|---|--------------------------------------|
|   | Create additional billing accounts   |
|   | Select account type                  |
|   | Add billing address     27           |
|   | Select your payment method           |
|   | Create an Org for the account        |
|   | Select your payment method           |
|   | Switch between billing accounts      |
|   | Invite a new member to a new account |

| 6 | Org Management                           |
|---|------------------------------------------|
|   | Create additional Orgs                   |
|   | Edit basic Org settings                  |
|   | Edit Lyve Mobile settings                |
|   | Manage Lyve Mobile subscription creation |
|   | Manage access tokens                     |
|   | Edit Lyve Cloud settings                 |
|   | Manage Lyve Cloud subscription creation  |
|   | Org member types                         |
|   | Promote an Org member to admin           |
|   | Demote an Org admin to member            |
|   | View Org members                         |
|   | Navigate between Orgs in your account    |

| 7 | Membership Management    36                               |
|---|-----------------------------------------------------------|
|   | Manage billing account members                            |
|   | Add account members                                       |
|   | View an account member's Org and subscription memberships |
|   | Edit account member permissions                           |
|   | Remove account members                                    |
|   | Manage Org members                                        |
|   | Add Org members                                           |
|   | Edit Org member permissions                               |
|   | Remove Org members                                        |
|   | Manage subscription members                               |
|   | Add subscription members                                  |
|   | Edit subscription member permissions     42               |

|   | Remove subscription members                                |
|---|------------------------------------------------------------|
|   |                                                            |
| 8 | Lyve Mobile Subscriptions                                  |
|   | Create a Lyve Mobile subscription                          |
|   | Select a service plan                                      |
|   | Add products and accessories                               |
|   | Add subscription details                                   |
|   | Review subscription                                        |
|   | View a Lyve Mobile subscription                            |
|   | Deal status                                                |
|   | Convert to subscription                                    |
|   | Configure a cloud import plan                              |
|   | Add Cloud Import Service to an existing subscription    50 |
|   | Delete a draft Lyve Mobile subscription                    |

| 9 | Lyve Cloud Subscriptions                | . 52 |
|---|-----------------------------------------|------|
|   | Create a Lyve Cloud subscription        | . 52 |
|   | Select a service plan                   | 52   |
|   | Add subscription details                | 52   |
|   | Add first deployment details            | 52   |
|   | Review your subscription                | 53   |
|   | View a Lyve Cloud subscription          | . 53 |
|   | Cancel a Lyve Cloud subscription        | . 54 |
|   | Delete a draft Lyve Mobile subscription | . 54 |

| 10 | .Lyve Cloud Deployment Management | 55   |
|----|-----------------------------------|------|
|    | Add a new deployment              | . 55 |
|    | Select a deployment for editing   | . 56 |
|    | Add a new IP rule                 | . 56 |
|    | Edit an IP rule                   | . 57 |
|    | Delete an IP rule                 | . 58 |
|    | Manage regions                    | . 58 |
|    | Manage storage quota alerts       | . 59 |

| 11 .Lyve Systems Leasing Subscriptions |  |
|----------------------------------------|--|
|----------------------------------------|--|

| 12 | .Device Management | . 61 |
|----|--------------------|------|
|    | View devices       | . 61 |
|    | Add devices        | . 62 |
|    | Return devices     | . 65 |

| 13 | .Security Management | <br> | <br> | <br> |  |
|----|----------------------|------|------|------|--|

| Create a Lyve Token file for a software unlocker         | 69 |
|----------------------------------------------------------|----|
| Prerequisites                                            | 69 |
| Register the Lyve Client instance as a software unlocker | 70 |
| Create the token file                                    | 71 |
| Send the token file to the product end user              | 72 |
| Edit a software unlocker                                 | 73 |
| Remove a software unlocker                               | 73 |
| Create a Lyve Token file for a hardware unlocker         | 73 |
| Prerequisites                                            | 73 |
| Create the token file                                    | 74 |
| Send the token file to the product end user              | 75 |
| Enable/disable access tokens                             | 76 |
| Specify subscriptions for cross-subscription access      | 76 |

| 14 | .Quotes Management                          | 78   |
|----|---------------------------------------------|------|
|    | View a quote                                | . 78 |
|    | Accept a quote                              | . 79 |
|    | Convert quote to a Lyve Mobile subscription | . 80 |
|    | Convert quote to a Lyve Cloud subscription  | . 84 |
|    | Decline a quote                             | . 87 |
|    | Reply to a quote                            | . 88 |
|    | Download a quote                            | . 89 |
|    |                                             |      |

| 15 | .Reports Management                                                      | . 90 |
|----|--------------------------------------------------------------------------|------|
|    | View Lyve Cloud usage reports                                            | . 90 |
|    | View Lyve Cloud usage, object count, and upload/download traffic reports | . 91 |

| 16 | .Lyve Support Center                                          | 93   |
|----|---------------------------------------------------------------|------|
|    | Access the Lyve Support Center through Lyve Management Portal | 93   |
|    | First time Lyve Support Center users                          | .93  |
|    | Returning Lyve Support Center users                           | . 93 |
| I  | Raise a new support ticket                                    | 93   |
| I  | Review previous requests                                      | . 94 |

# Welcome

The Lyve Management Portal is the central location to manage all your service subscriptions, Orgs, accounts, users, and billing and payment information.

## Features

## Org management

Orgs (or organizations) are virtual spaces where administrators can:

- Organize and group subscriptions
- Control user memberships
- Manage security settings that determine pricing visibility, service offerings, and subscription approvals

An account can have multiple Orgs within it.

**Enterprise businesses** can use Orgs to organize the account into business units or departments within the company.

**Solution providers/reseller businesses** can use Orgs to control subscriptions, access, and privacy settings for multiple customers.

### Permission-based user management

Administrators can assign specific permissions to members, controlling their access levels within accounts, Orgs, and subscriptions. Control over member permissions ensures security and streamlines collaboration among members.

## **Passwordless authorization**

Members can enjoy the convenience of signing in without the need for a traditional password. A member simply enters an email address and Lyve Management Portal sends a verification code to the email inbox.

## Easy switching between billing accounts

Your business may require multiple billing accounts. For example, you may need a separate billing account to ship into another region, or your company may have multiple departments, each with its own billing

center. You can now easily switch between the billing accounts that include you as a member.

## Add Cloud Import Service to existing Mobile subscriptions

Cloud Import Service lets you securely send your Lyve Mobile Arrays to an upload center where Seagate will upload your content to the cloud destination of your choosing. You can add Cloud Import Service to new or existing mobile subscriptions.

**1** Note—Cloud import service can only be used for Project Plan subscriptions. See<u>Select a</u> service plan.

## Mobile experience

Access and manage Lyve services on the go with support for mobile screen sizes and devices.

## Notifications

Stay informed with in-app notifications regarding changes to your account, alerts to your subscription activities, required actions, and billing and payment updates.

# Lyve Products and Services

# Lyve Mobile subscriptions

Lyve Mobile is a high-capacity edge storage solution that enables businesses to aggregate, store, move, and activate their data. Scalable, modular, and vendor-agnostic, this integrated solution bundle eliminates network dependencies so you can transfer mass-capacity data sets in a fast, secure, and efficient manner. Pay only for the devices you need, when you need them, and forget about technology upgrades and maintenance fees.

## **Configurable products**

#### Lyve Mobile Array

Lyve Mobile Array puts mass data in motion from edge to cloud. Designed for edge storage applications, this portable, rackable solution easily integrates into any data management workflow for versatile, high-capacity, and high-performance data transfers. With industry-standard AES 256-bit hardware encryption and key management in a rugged, lockable transport case, this device provides superior transport and security for your data.

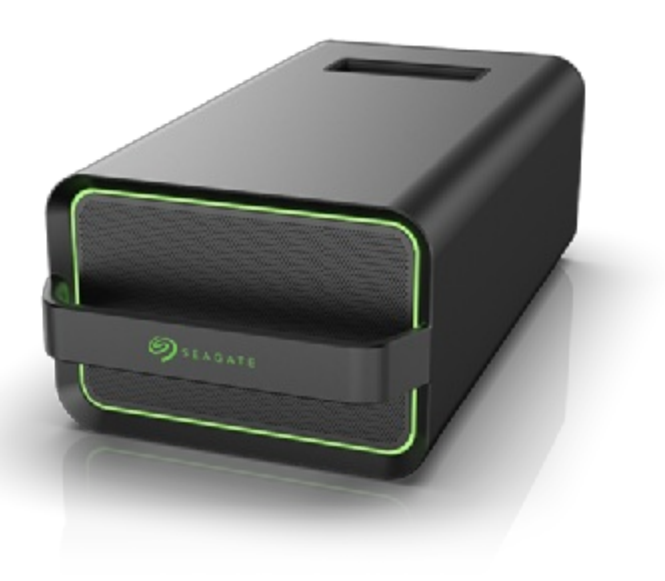

#### **1** Lyve Mobile Array product page Lyve Mobile Array user manual

### Lyve Mobile Rackmount Receiver

Lyve Mobile Rackmount Receiver allows you to install up to two Lyve Mobile Arrays into a standard 19" data center rack. Turn your Lyve Mobile Arrays into a data center storage system with redundant power and high-speed interfaces like SAS, Fibre Channel, and iSCSI.

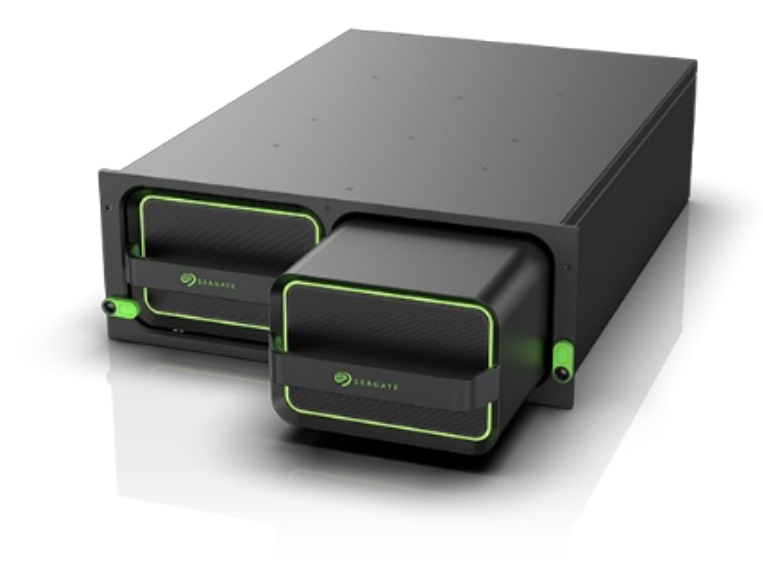

Lyve Mobile Rackmount Receiver product page Lyve Mobile Rackmount Receiver user manual

### Lyve Mobile Shuttle

Lyve Mobile Shuttle is an edge storage solution that allows you to store and move data to and from emerging edge environments with and without using a computer. Support for most industry-standard file systems means you can easily ingest data from direct-attached, network-attached, or external storage devices.

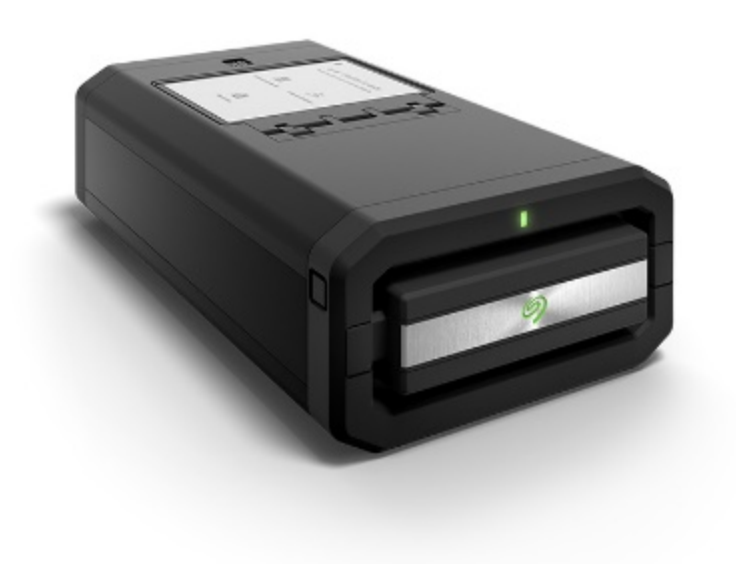

**1** Lyve Mobile Shuttle product page Lyve Mobile Shuttle user manual

## Accessories

### Lyve Mobile Mount

This secure industrial aluminum mount holds your Lyve Mobile Array in place while recording data in a vehicle, boat, or aircraft. Designed to withstand extreme conditions, Lyve Mobile Mount allows you to quickly ingest and then remove your Lyve Mobile Array.

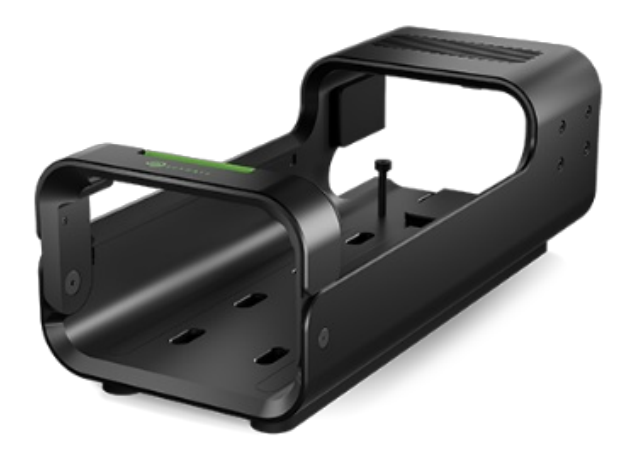

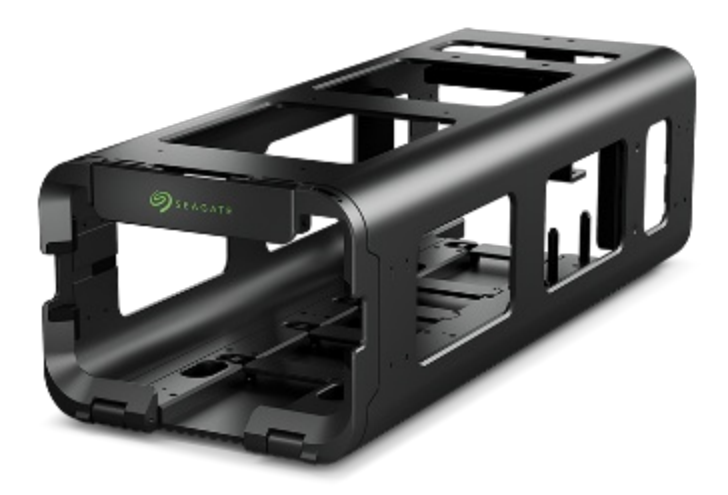

**1** Lyve Mobile Mount product page Lyve Mobile Mount – Front Loader user manual

### Lyve Mobile PCIe Adapter

PCIe Adapter is designed for use with Lyve Mobile Mount. Use it to connect your Lyve Mobile Array directly to an external PCIe (SFF-8644) port on a computer.

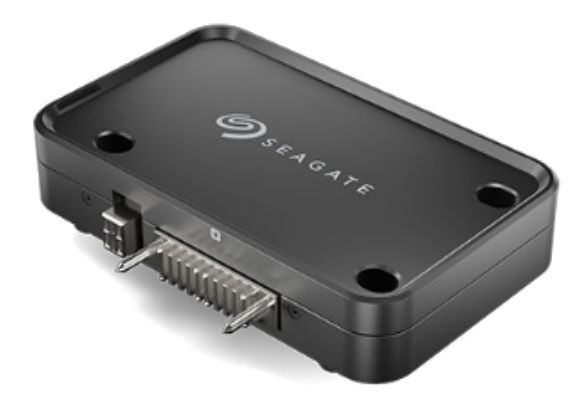

Lyve Mobile PCIe Adapter product page Lyve Mobile Mount and PCIe Adapter user manual Lyve Mobile Mount and PCIe Adapter – Front Loader user manual

### Lyve Mobile Padlock

Lyve Mobile Padlock lets you lock and unlock your Lyve Mobile Array in locations that don't offer access to a local network or that have air-gap security measures in place. Simply plug Padlock into a Lyve Mobile PCIe Adapter or Rackmount Receiver attached to your array, insert a thumb drive containing a designated token, and within a few seconds your array will unlock.

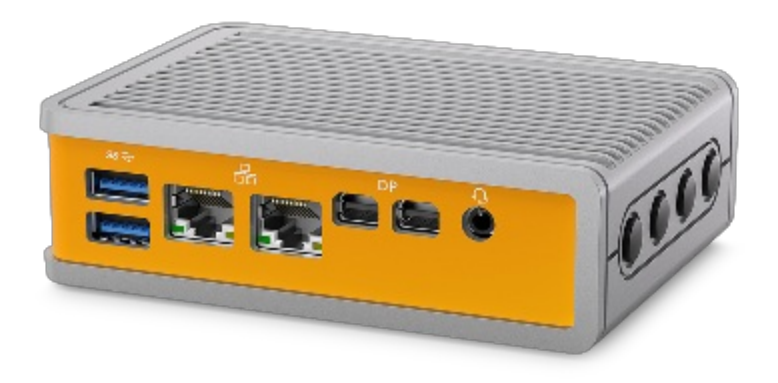

**i** Lyve Mobile Padlock product page Lyve Mobile Padlock user manual

#### Lyve Mobile Link

Lyve Mobile Link turns your Mobile Array into shared SMB or NFS storage over your local network for simplified collaboration. Facilitate data access and transfers on 10GbE and 100GbE networks and safely lock/unlock your devices with enterprise-grade security.

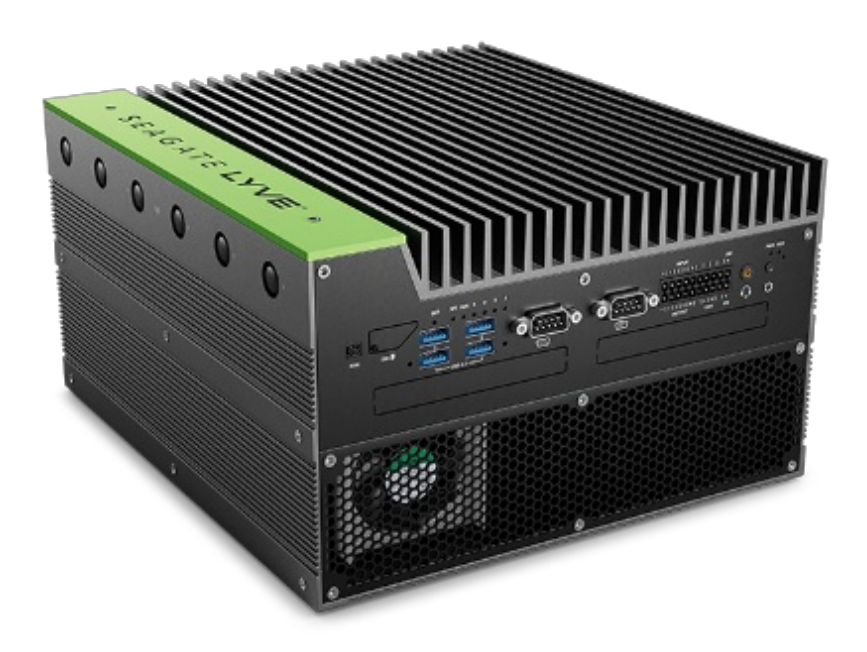

**1** Lyve Mobile Link product page Lyve Mobile Link user manual

### 12V DC Cable

A 12V DC cable allows Lyve Mobile PCIe Adapter to be powered from an automotive battery or vehicle power distribution system.

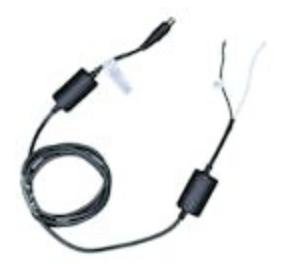

## **Cloud Import Service**

Lyve Mobile Cloud Import Service helps you quickly and easily transfer your data from any endpoint, edge, or core location to the cloud of your choice, including multi-cloud platforms.

- Use the Lyve Management Portal to add the service to your Project Plan, validate credentials, and set up import requests.
- Pay a flat cloud import fee per device for each import.

- Seagate handles all the shipping logistics so that it's quick and easy to receive and send your import devices.
- Our expert team imports your data to your cloud(s) of choice.
- Seagate Secure technology, device tracking, and crypto erase offer data protection for your data's entire lifecycle.
- Receive dedicated support and status updates from start to finish.

# Lyve Cloud subscriptions

Lyve Cloud is designed to accommodate today's storage requirements and is the ideal solution to support mass-data retention for data-intensive industries such as healthcare, IoT, media and entertainment, and surveillance. It delivers a framework that can grow, change, and expand as your organization's needs evolve with simple, transparent pricing that keeps costs predictable.

# Lyve Systems Leasing subscriptions

Lyve Systems Leasing subscriptions will be coming soon to the Lyve Management Portal. For details on leasing options, contact the Lyve Support Center.

# Getting Started

## **Register a new account**

A Lyve Management Portal account lets you manage your Orgs, subscriptions, members, and billing in one convenient location. In addition, your account is used to authorize computers accessing Lyve Mobile Array(s) and compatible devices.

- 1. Go to lyve.seagate.com.
- 2. Select Sign in | Register.
- 3. A login dialog appears. Enter your email address, and then selectNext.
- 4. Lyve Services sends a code to the email address you entered. Find the message with the code in your inbox and enter it in the dialog. Select**Next**.

## Create a profile

Enter the required profile information, and then select Next.

## Create an account

To complete your account, select an account type and provide billing and payment information.

## Select account type

Use the drop-down menu to select your account type.

There are two types of accounts:

| Enterprise           | Use Lyve Services on behalf of your company.                                                                                             |
|----------------------|----------------------------------------------------------------------------------------------------|
| Solution<br>Provider | Use Lyve Services as a reseller, managed solution provider (MSP), or other solution provider. Allows you to register deals with Seagate. |

### Add billing address

1. Enter an address into the search field or select a country to enable all other address fields.

- 2. Enter billing address details.
- 3. Enter your company name and (optional) industry type.

#### **European customers**

You must submit a VAT ID to create your account. Enter your VAT ID, and then select **Validate** to validate it with the VIES (EU) or HMRC (UK) database.

**Companies registered in Germany/Spain**—Due to privacy laws, you must enter the legal company name manually.

**Companies registered in other European countries** – If the validation is successful, the legal company name associated with that VAT ID is displayed for you to confirm. If you don't recognize the legal company name, make sure you entered the correct VAT ID. If you believe the resulting legal company name does not match your VAT ID, click on the VIES or HMRC database links or contact your finance team.

### Select your payment method

Select your payment method. There are two types of methods:

| Credit Card                  | You do not need to enter credit card details when creating the account-<br>however, you will need to provide details prior to submitting your first<br>subscription.                                                                |
|------------------------------|----------------------------------------------------------------------------------------------------|
| Invoice<br>(Credit<br>Terms) | If you would like credit terms, you will be asked to fill out a credit<br>application after setting up the account. The credit application must be<br>approved by Seagate before services can start and products can be<br>shipped. |

### Acknowledge terms and conditions

- 1. To enable the checkboxes, select each link to review terms and conditions and privacy statements.
- 2. Select the checkboxes, and then selectNext.

#### Register a new account through assisted sales

If sales is assisting you with registering your account, a sales representative will send you an email inviting you to Lyve Management Portal.

If you can't find the email in your inbox, be sure to check your spam/junk mail folder.

- 1. Click on the link in the email to complete the registration process and create your account.
- 2. Review your profile details and enter any missing information.
- 3. Select Confirm.

## **Create your first Org**

An Org (or organization) is a great way to organize and group subscriptions, members, and other settings within the Lyve Management Portal. You can use your Org to:

- Customize user permissions for subscription access, management, and privacy.
- Organize space for business units within a company.
- (Resellers) Control access and privacy to subscriptions for multiple customers.

To create your first Org:

1. Enter a name describing the entity the Org will represent, for example, your company name or a business unit's name.

You can rename your Org anytime you want.

2. Select Submit.

1

You can manage and control which users have access to each Org on the Org Members page (seledanage Org members). To create additional Orgs, go to Org Settings (seeCreate additional Orgs).

## **Next steps**

With a profile, account, and Org, you're ready to set up a subscription. Sed yve Products and Services for an overview of service subscriptions, or any of the following for setup instructions:

- Lyve Mobile Subscriptions
- Lyve Cloud Subscriptions

When you're ready to set up a subscription, select the**+** Subscription button in the upper right corner of your browser:

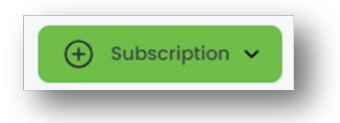

## Navigate the portal

### User menu

Select your username in the upper right corner of the page to:

- View/edit your profile
- Switch to another account
- Sign out of Lyve Management Portal

| Ψ, | - E            |  |
|----|----------------|--|
|    | My Profile     |  |
|    | Switch Account |  |
|    | Sign Out       |  |

## Notifications

Select the Notifications icon in the upper right corner of the page to view actions and alerts related to your accounts, Orgs, and subscriptions.

|                    | L)               |
|--------------------|------------------|
| \Lambda Add Creder | ntials to Import |

## Sidebar

Use the sidebar options to navigate Orgs and subscription-related pages. Help resources can be found at the bottom of the sidebar.

| â       | View Home dashboard. |
|---------|----------------------|
| ♦       | View Subscriptions.  |
| <u></u> | View Org settings.   |
| 鱼       | View Account.        |

## Help options

| æ | Send your feedback on Lyve products and services to the Seagate team. |
|---|-----------------------------------------------------------------------|
|   | Find links to documentation and help videos.                          |
| പ | Create a ticket with the Lyve Support Center.                         |

# Account and Billing Management

Use Lyve Management Portal to manage your account, invoices, and payments.

# **1** If you purchased the service through a reseller, the **Account** option is not available and information in this chapter is not relevant to you.

# Sign in

- 1. Go to lyve.seagate.com.
- 2. Select the Sign In | Register button.
- 3. Enter your email address, and then selectNext.
- 4. An email with a code is sent to your email address. Enter the code, and then seledNext.

# Account information

The Account Information page displays the following information:

- Company information (company name, account type, account number)
- Business address

To view the account overview:

1. On the Home page, select**Account** in the sidebar.

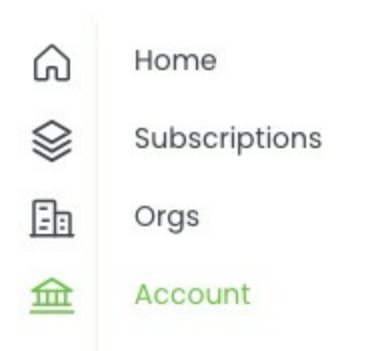

2. Select Account Information.

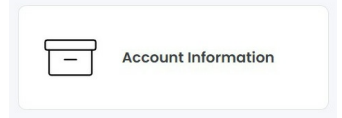

To edit details, select a field and enter new text. Changes are saved automatically.

If your account has already been onboarded as an approved customer, contact Lyve Support Center to request a change by clicking on the link in the banner.

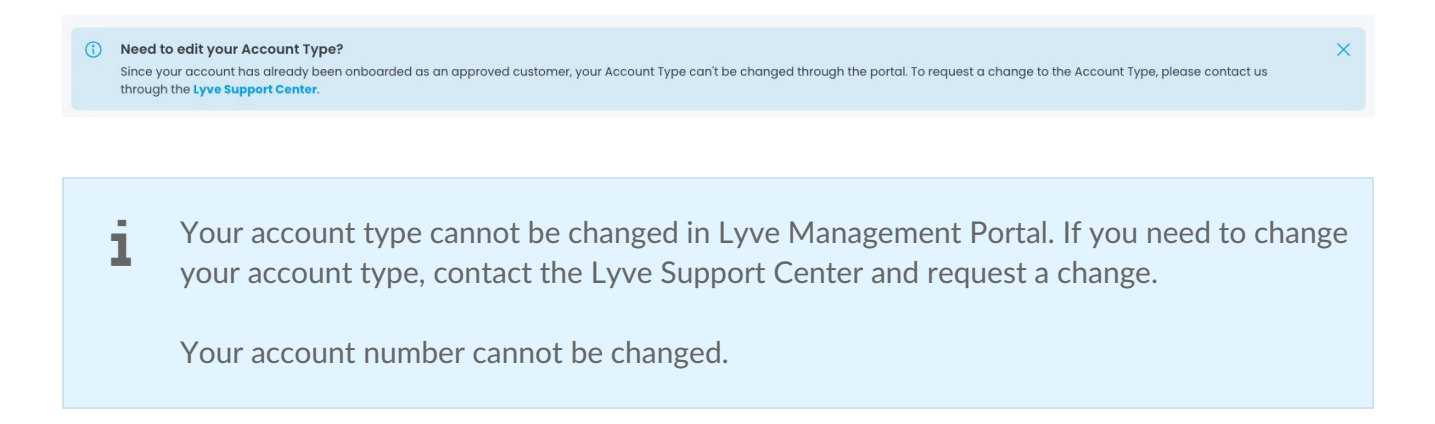

## **View invoices**

To view account invoices:

- 1. On the Home page, select**Account** in the sidebar.
- 2. Select Invoices.

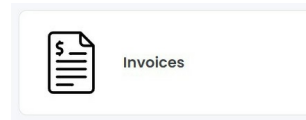

3. Select an invoice from the list.

If necessary, use the controls below the list to view more invoices. To find a specific invoice, enter an invoice number in the search field.

## View payment records

To view payment records:

- 1. On the Home page, select**Account** in the sidebar.
- 2. Select Payments.

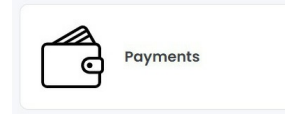

3. Select a payment record from the list.

If necessary, use the controls below the list to view more payment records. To find a specific payment, enter a payment number in the search field.

## Add a payment method

Payment methods can only be added when paying by credit card.

**1** To change from credit card payments to payments with credit terms, contact your sales representative or raise a support ticket in the Lyve Support Center.

To add a credit card:

- 1. On the Home page, select**Account** in the sidebar.
- 2. Select Payments.
- 3. Select + Credit Card above the payments list.

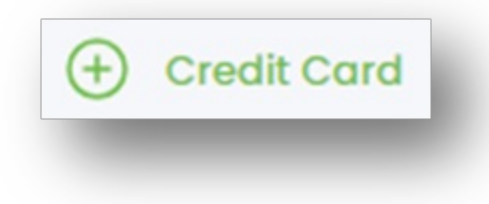

**US customers**—American Express®, Discover®, Mastercard®, and Visa® are accepted.

**European customers** – Mastercard® and Visa® are accepted.

- 4. Enter your payment method details.
- 5. Select Submit.

i

**1** The most recently added card is automatically set as the default payment method unless you select a different card as the default.

## Make a payment method the default

To make a payment method the default payment method:

- 1. On the Home page, select**Account** in the sidebar.
- 2. Select Payments.

i

3. In the 'Actions' column, select the More icon for a payment method, and then selec**Make Default**.

The default payment method can be updated but cannot be removed.

## Remove a payment method

A credit card can only be removed if it is not the default card.

To remove a payment method:

- 1. On the Home page, select**Account** in the sidebar.
- 2. Select Payments.
- 3. In the 'Actions' column, select the More icon for the payment method you want to remove, and then select **Remove**.
- 4. In the dialog, select **Remove** to confirm.

**1** The default payment method can be updated but cannot be removed.

## Pay by credit terms

To pay for services by invoice, you'll need to complete a credit application and be approved by Seagate prior to receiving product shipments or starting services. You can start the application process when you create the account.

To complete the application process:

- 1. On the Home page, select**Account** in the sidebar.
- 2. Select Payments.
- 3. Select the link in the 'Credit Application Incomplete' notification:

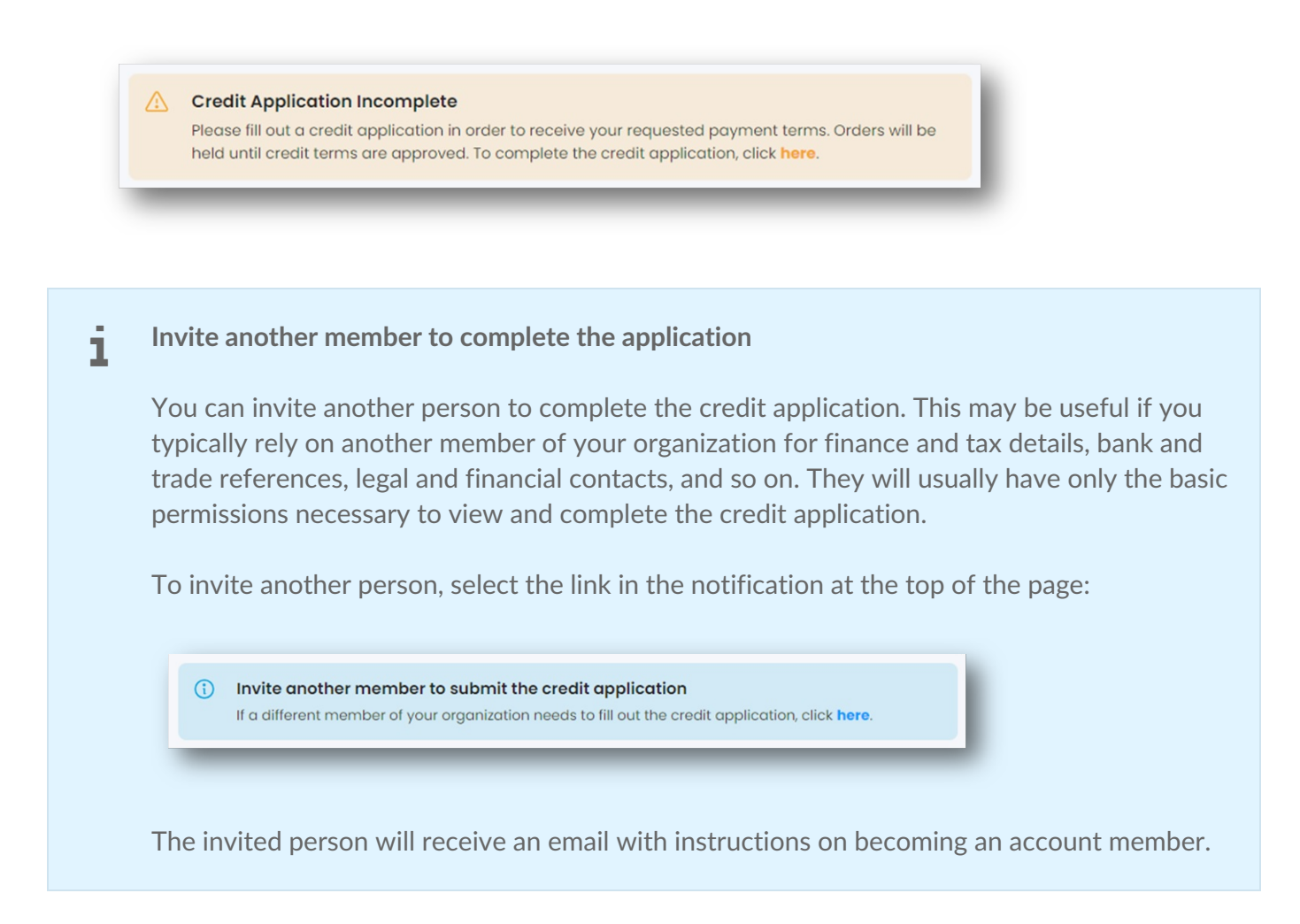

- 1. Enter company details in the 'Company Information' section. Select Next.
- 2. The 'Billing Address' section should be prepopulated with the billing address tied to the account. To change the billing address, use the search field to search for an address. (Alternatively, select a country and then manually enter address details.) Select**Next**.
- 3. (Optional) In the 'Bank Reference' section, enter bank reference details or select Skip.
- 4. (Optional) In the 'Trade Reference' section, enter trade reference details or select Skip.
- 5. In the 'Legal Finance Contact' section, enter contact details. SelectNext.
- 6. In the 'Documents' section, provide tax-related details and documents. SelectFinish.
- 7. In the 'Terms & Conditions' section, select each link to review terms and conditions and privacy statements.
- 8. Select the checkboxes, and then select**Submit**.

## View account members

To view account members:

- 1. On the Home page, select **Account** in the sidebar.
- 2. Select Account Members.

For details on adding/removing members and editing member permissions, see Manage billing account members.

# Multi-Account Management

Depending on your business processes, you may need multiple billing accounts. For example, your company may have a US billing address as well as an EU billing address. In Lyve Management Portal, users can access multiple billing accounts using their same username.

**1** If you purchased the service through a reseller, multi-accounts are not available and information in this chapter is not relevant to you.

## **Create additional billing accounts**

To create a new billing account:

1. Select your username in the upper right corner of the page, and then selec**Switch Account**.

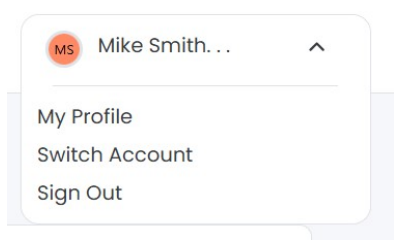

2. Select + Create Account.

To complete your account, select an account type and provide billing and payment information.

### Select account type

Use the drop-down menu to select your account type. There are two types of accounts:

| Enterprise           | Use Lyve Services on behalf of your company.                                                                                             |
|----------------------|----------------------------------------------------------------------------------------------------|
| Solution<br>Provider | Use Lyve Services as a reseller, managed solution provider (MSP), or other solution provider. Allows you to register deals with Seagate. |

## Add billing address

Enter an address into the search field or select a country to enable all other address fields.

- 1. Enter billing address details.
- 2. Enter your company name and (optional) industry type.

#### **i** European customers

You must submit a VAT ID to create your account. Enter your VAT ID and select Validate to validate it with the VIES (EU) or HMRC (UK) database. If the validation is successful, the legal company name associated with that VAT ID is displayed for you to confirm (except for companies registered in Germany and Spain).

**Companies registered in Germany/Spain** – Manually enter the legal company name.

**Companies registered in other European countries** – If you don't recognize the legal company name, make sure you entered the correct VAT ID. If you believe the resulting legal company name does not match your VAT ID, click on the VIES or HMRC database links or contact your finance team.

### Select your payment method

Select your payment method.

There are two types of methods:

| Credit Card     | You don't need to enter credit card details at this time—however, you will need to provide details when submitting your first subscription.                                                                                         |
|-----------------|----------------------------------------------------------------------------------------------------|
| Credit<br>Terms | If you would like credit terms, you will be asked to fill out a credit<br>application after setting up the account. The credit application must<br>be approved by Seagate before services can start and products can be<br>shipped. |

### Create an Org for the account

- 1. To enable the checkboxes, select each link to review terms and conditions and privacy statements.
- 2. Select the checkboxes, and then selectNext.

### Select your payment method

1. Enter a name describing the entity the Org will represent, for example, your company name or a

business unit's name.

You can rename your Org anytime you want.

2. Select Submit.

ĺ

## Switch between billing accounts

To switch between accounts:

1. Select your username in the upper right corner of the page, and then selec**6witch Account**.

| Mike Smith     | ^ |
|----------------|---|
| My Profile     |   |
| Switch Account |   |
| Sign Out       |   |
|                |   |

2. Select the account you want to view.

## Invite a new member to a new account

- 1. Select your username in the upper right corner of the page, and then selec**Switch Account**.
- 2. Select the account to which you want to add the member.
- 3. Follow the instructions for adding a new account user. SedManage billing account members.

# Org Management

Orgs (or organizations) are virtual spaces where administrators can:

- Organize and group subscriptions
- Control user memberships
- Manage security settings that determine pricing visibility, service offerings, and subscription approvals

An account can have multiple Orgs:

**Enterprise businesses** can use Orgs to organize the account into business units or departments within the company.

**Reseller businesses** can use Orgs to control subscriptions, access, and privacy settings for multiple customers.

# **Create additional Orgs**

To create a new Org, a member must currently have the Manage Orgs permission set at the account level. This permission can be granted by an account admin.

1. On the Home page, select**Orgs** in the sidebar.

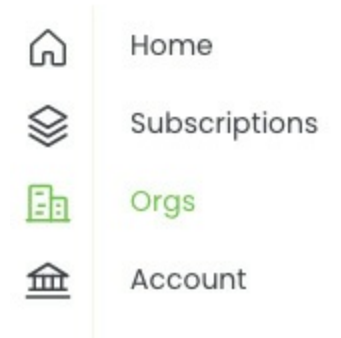

2. Select + Org above the list of Orgs.

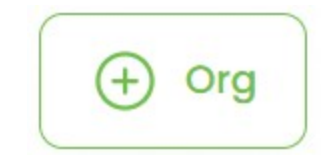

3. Specifv basic information for the Org:

| Org Name        | Enter a name for the new Org.          |
|-----------------|----------------------------------------|
| Org<br>Admin(s) | Select Org admin(s) from the dropdown. |

**1** If a user is not yet a member of the Org, select+ **Invite Owner**. Enter user details, and then select **Invite Owner**.

4. Select Create Org.

## **Edit basic Org settings**

- 1. On the Home page, select**Orgs** in the sidebar.
- 2. Select an Org from the list.
- 3. Select **Org Settings** in the sidebar.
- 4. Select Basic Org Settings.

| ⊡<br>∩<br>⊗<br>0000 | Main Test Org ~                       | Orgs / Main Test Org / <b>Settings</b> |                                  |                                  |
|---------------------|---------------------------------------|----------------------------------------|----------------------------------|----------------------------------|
|                     | Home<br>Subscriptions<br>Org Settings | Basic Org Settings                     | Cloud Object<br>Storage Settings | Mobile Data Transfer<br>Settings |
|                     |                                       | Org Members                            |                                  |                                  |

5. Update any of the following:

| Org Name                       | Edit the name of the new Org.                                                                                                    |
|--------------------------------|----------------------------------------------------------------------------------------------------|
| Pricing Visible                | When enabled, pricing is visible to customers viewing this Org.                                                                                                    |
| Require subscription approvals | When enabled, new subscriptions must be approved by an<br>Org member with the Subscription Approver permission to<br>become active. The subscription will remain in a 'Pending'<br>status until all required approvals have been given. |

## **Edit Lyve Mobile settings**

1. On the Home page. select**Orgs**.

- 2. Select an Org from the list.
- 3. Select **Org Settings** in the sidebar.
- 4. Select Mobile Data Transfer Settings..

| Ð         | Main Test Org ~ | Orgs / Main Test Org / Settings / Mobile Data Transfer Settings |
|-----------|-----------------|-----------------------------------------------------------------|
| G         | Home            |                                                                 |
| $\otimes$ | Subscriptions   | Basic Mobile Data Transfer Settings                             |
| Ø         | Org Settings    | Allow Self-Service Subscription Creation                        |
|           |                 | Mobile Data Transfer<br>Security Settings                       |
|           |                 | - Back                                                          |

### Manage Lyve Mobile subscription creation

You can control whether users with sufficient permissions can create Lyve Mobile subscriptions from within the Org. On the Lyve Mobile Settings page, use th**Allow Self-Service Subscription Creation** toggle switch to enable/disable subscription creation.

### Manage access tokens

Lyve access tokens are encrypted security files authorizing a host computer to access specific Lyve Mobile devices. You can control whether access tokens are available for devices in one or more subscriptions in your Org.

To manage access tokens:

- 1. On the Mobile Data Transfer Settings page, selectMobile Data Transfer Security Settings.
- 2. Use the toggle switches to specify the following:

| Access Tokens                       | When enabled, users with sufficient permissions can create access tokens for devices in subscriptions.                                                                                                    |
|-------------------------------------|----------------------------------------------------------------------------------------------------|
| Cross-Subscription<br>Access Tokens | When enabled, access tokens can be used to unlock Lyve<br>Mobile Arrays across multiple subscriptions within the<br>same org Users with sufficient permissions can create<br>an access token for one subscription that also unlocks<br>devices in other subscriptions in the Org that have<br>enabled this setting. |

# **Edit Lyve Cloud settings**

- 1. On the Home page, select**Orgs** in the sidebar.
- 2. Select an Org from the list.
- 3. Select **Org Settings** in the sidebar.
- 4. Select Cloud Object Storage Settings.

The Lyve Cloud Settings page appears.

| Basic Cloud Object S   | torage Settings    |  |  |
|------------------------|--------------------|--|--|
| Allow Self-Service Sub | scription Creation |  |  |
|                        |                    |  |  |
|                        |                    |  |  |

### Manage Lyve Cloud subscription creation

You can control whether users with sufficient permissions can create Lyve Cloud subscriptions from within the Org. On the Lyve Cloud Settings page, use th**Allow Self-Service Subscription Creation** toggle switch to enable/disable subscription creation.

## Org member types

There are two types of Org members:

**Org admins**—Member with full permissions within the Org. When a new subscription is created, all Org admins are automatically granted access to it.

**Org members**—Member with a customized set of permissions within the Org. An Org admin determines the permissions granted to a specific Org member. When a new subscription is created, Org members are not automatically granted access to it. An Org admin must manually add the Org member to the subscription.

## Promote an Org member to admin

To promote an Org member to an admin:

- 1. On the Home page, select**Orgs** in the sidebar.
- 2. Select an Org from the list.
- 3. Select **Org Settings** in the sidebar.

- 4. Select Org Members.
- 5. Select an Org member you want to promote from the list.
- 6. Select the Org from the Org Memberships list.
- 7. Select Promote to Admin.

## Demote an Org admin to member

To demote an Org admin:

- 1. On the Home page, select**Orgs** in the sidebar.
- 2. Select an Org from the list.
- 3. Select **Org Settings** in the sidebar.
- 4. Select Org Members.
- 5. Select an Org member you want to demote from the list.
- 6. Select the Org from the Org Memberships list.
- 7. Select **Demote to Member**.
- 8. In the dialog, select **Demote** to confirm.

## **View Org members**

- 1. On the Home page, select**Orgs** in the sidebar.
- 2. Select an Org from the list.
- 3. Select **Org Settings** in the sidebar.
- 4. Select Org Members.

For details on adding/removing Org members and editing member permissions, see Manage Org members.

## Navigate between Orgs in your account

If you purchased the service through a reseller, you can navigate between Orgs in your account.

**i** Information in this section does not apply to you if you purchased the service directly from Seagate.

On the Home page, select the Org Navigator dropdown menu from the sidebar, and then select the Org you want to view.

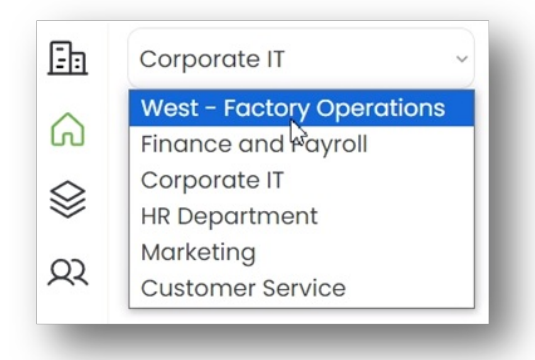

# Membership Management

There are three levels of permissions that can be granted to members in Lyve Management Portal:

- Billing account
- Org
- Subscription

## Manage billing account members

At the billing account level, members can be given access and permissions related to their role in the account.

| Role                          | Access/Permissions                                                                                                    |
|-------------------------------|----------------------------------------------------------------------------------------------------|
| Account Owner                 | <ul> <li>Control all aspects of the account.</li> <li>Cannot be removed or changed by any other user.</li> <li>Only one account owner exists per account.</li> </ul>                                                                                                    |
| Org Manager                   | <ul> <li>Access all current and future Orgs in the account.</li> <li>Create and manage Orgs in the account.</li> <li>Manage the Org Settings page, such as enable/disable available subscription types, require subscription approvals, and enable/disable pricing visibility.</li> <li>Add Org admins.</li> <li>Invite people to join an Org.</li> <li>Remove members from an Org.</li> <li>Edit Org member permissions (except for other Org managers).</li> </ul> |
| Billing & Payments<br>Manager | <ul> <li>Access and manage an account's billing and payment settings.</li> <li>View and update credit card information.</li> <li>Access invoices and payment history.</li> <li>Add/remove/change payment methods.</li> <li>Apply for credit lines.</li> <li>View credit application banners and messages.</li> </ul>                                                                                                    |
| Subscription<br>Manager | <ul> <li>Access all subscriptions in the account.</li> <li>Manage subscription settings, create deployments, and manage tokens for any of subscription in the account.</li> <li>Invite people to a join subscription.</li> <li>Remove members from a subscription.</li> <li>Edit subscription member permissions.</li> </ul> |
|-------------------------|----------------------------------------------------------------------------------------------------|
| Member Manager          | <ul> <li>Invite people to join the account.</li> <li>Remove members from the account.</li> <li>Edit account member permissions (except for the account owner).</li> </ul>                                                                                                    |
| Quote Manager           | <ul> <li>Access all quotes in the account.</li> <li>Take action on quotes by accepting, declining, replying, or converting the quote to a subscription when applicable.</li> <li>Download quote documents in PDF format.</li> <li>Receive in-app and email notifications when new quotes are available.</li> </ul>           |

#### Add account members

To add account members:

1. On the Home page, select**Account** in the sidebar.

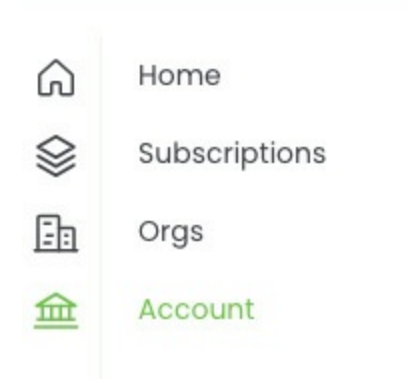

2. Select Account Members.

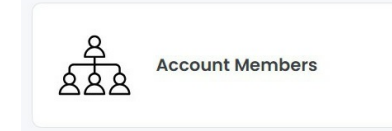

3. Select the + Member above the Account Members list.

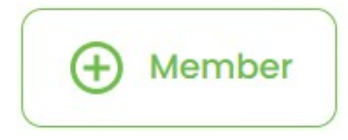

- 4. Enter the member's first name, last name, and email address.
- 5. Select the permissions you want to grant to the member.
- 6. Select Add Member.

# View an account member's Org and subscription memberships

To view memberships:

- 1. On the Home page, select**Account** in the sidebar.
- 2. Select Account Members.
- 3. Select the member whose Org membership you want to view. If necessary, use the controls below the list to view more members. To find a specific member, enter a name in the search field.

#### **Edit account member permissions**

To edit an existing account member's permissions:

- 1. On the Home page, selectAccount in the sidebar.
- 2. Select Account Members.
- 3. Select the member whose permissions you want to edit.
- 4. Select the More icon in the 'Actions' column, and then selec**Edit Permissions**.
- 5. Add or remove permissions as needed.

#### **Remove account members**

To remove a member from the account:

- 1. On the Home page, select Account in the sidebar.
- 2. Select Account Members.
- 3. Select the member whose permissions you want to edit.
- 4. In the 'Account Members' list, locate the member you want to remove. Select the More icon in the 'Actions' column, and then select**Remove Member**.
- 5. In the dialog, select **Remove Member** to confirm.

### Manage Org members

At the Org level, members can be given permissions related to managing Org settings and creating subscriptions.

| Role                 | Access/Permissions                                                                                                    |
|----------------------|----------------------------------------------------------------------------------------------------|
| Org Admin            | <ul> <li>Inherits all permissions in an Org.</li> <li>Access all subscriptions in an Org.</li> <li>Cannot modify permissions of other Org admins.</li> </ul>                                   |
| Subscription Creator | <ul> <li>Create new subscriptions in the Org.</li> <li>Access self-created subscriptions.</li> <li>Manage self-created subscription settings.</li> </ul>                                       |
| Member Manager       | <ul> <li>Invite people to join the Org.</li> <li>Remove members from the Org.</li> <li>Edit Org member permissions (except for Org admins).</li> <li>Promote members to Org admins.</li> </ul> |
| Member               | • View subscriptions (if added as a subscription member).                                                                                                    |

#### Add Org members

To add Org members:

1. On the Home page, select**Orgs** in the sidebar.

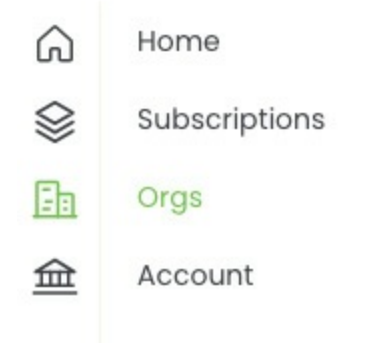

- 2. Select an Org from the list.
- 3. Select **Org Settings** in the sidebar.
- 4. Select the + Org Member button above the Org list.

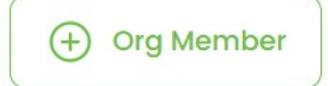

- 3. Enter the member's first name, last name, and email address.
- 4. Select the permissions you want to grant to the member.
- 5. Select the Send Invite button.

#### **Edit Org member permissions**

To edit an existing Org member's permissions:

- 1. On the Home page, select**Org** in the sidebar.
- 2. Select an Org from the list.
- 3. Select **Org Settings** from the sidebar.
- 4. Select Org Members.
- 5. In the 'Org Members' list, select the member whose permissions you want to edit.
- 6. Add or remove permissions as needed. Select an Org from the 'Org Memberships' list to edit Orgspecific permissions, or select a subscription from the 'Subscription Memberships' list to edit subscription-specific permissions.

#### **Remove Org members**

To remove a member from the Org:

- 1. On the Home page, select**Org** in the sidebar.
- 2. Select an Org from the list.
- 3. Select **Org Settings** from the sidebar.
- 4. Select Org Members.
- 5. In the 'Org Members' list, select the member you want to remove.
- 6. In the 'Org Memberships' list, select the Org you want the member removed from.
- 7. Select Remove from Org.
- 8. In the dialog, select **Remove Member** to confirm.

#### Manage subscription members

At the subscription level, members can be given permissions related to devices, device security, import plans, deployments, and managing subscription access.

| Role           | Access/Permissions                                                                                                    |
|----------------|----------------------------------------------------------------------------------------------------|
| Member Manager | <ul> <li>View the Subscription Members page.</li> <li>Add existing Org members to the subscription.</li> <li>Remove members from the subscription.</li> <li>Edit subscription member permissions.</li> </ul> |

| Equipment & Service<br>Manager | <ul> <li>View the Devices page.</li> <li>View the Import Plans page for subscriptions with a Cloud Import plan.</li> <li>Manage cloud import services.</li> <li>Manage import credentials and confirmations.</li> <li>Add and remove devices.</li> <li>Initiate device returns.</li> <li>See Device Management.</li> </ul> |
|--------------------------------|----------------------------------------------------------------------------------------------------|
| Settings & Security<br>Manager | <ul> <li>View the Settings page.</li> <li>View the Security page for the Lyve Mobile subscription.</li> <li>View Tokens page and Software Unlockers page.</li> <li>Create and manage tokens.</li> <li>Manage security settings for mobile services.</li> <li>See Security Management.</li> </ul>                           |
| Deployment Manager             | <ul> <li>View the Deployment Settings page.</li> <li>Create and manage deployments.</li> <li>View deployment details.</li> <li>Launch deployment console.</li> <li>See Lyve Cloud Deployment Management.</li> </ul>                                                                                                    |
| Member                         | • View Subscription Details page.                                                                                                    |

#### Add subscription members

To add subscription members:

1. On the Home page, select**Subscriptions** in the sidebar.

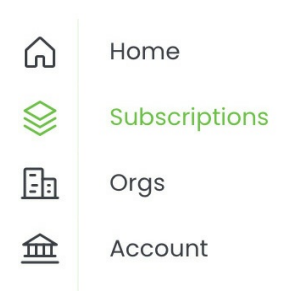

- 2. Select a subscription from the list. If necessary, use the controls below the list to view more subscriptions. To find a specific member, enter a name in the search field.
- 3. Select **Subscription Settings** in the sidebar.
- 4. Select Subscription members.

5. Select + Member above the Subscription Members list.

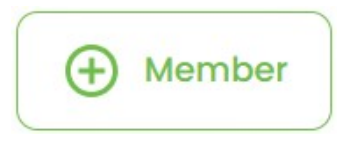

6. Select the checkbox next to the member you want to add to the subscription. If necessary, use the controls below the list to view more members. To find a specific member, enter a name in the search field.

You can only add someone who is already an Org member. If the person does not appear in the list, go to the Org Member page and add them.

- 7. Select the permissions you want to grant to the member.
- 8. Select the Add Member(s) button.

#### Edit subscription member permissions

To edit an existing subscription member's permissions:

- 1. On the Home page, select**Subscriptions** in the sidebar.
- 2. Select a subscription from the list.
- 3. Select **Subscription Settings** in the sidebar.
- 4. Select Subscription members.
- 5. In the 'Subscription Members' list, select the member whose permissions you want to edit.
- 6. Add or remove permissions as needed. Select a subscription from the 'Subscription Memberships' list to edit subscription-specific permissions.

#### **Remove subscription members**

To remove members from the subscription:

- 1. On the Home page, select**Subscriptions** in the sidebar.
- 2. Select a subscription from the list.
- 3. Select **Subscription Settings** in the sidebar.
- 4. Select Subscription members.
- 5. In the 'Subscription Members' list, select the member you want to remove.
- 6. From the 'Subscription Memberships' list, select the subscription that you want to remove the subscription member from.
- 7. In the dialog, select **Remove Member** to confirm.

### Lyve Mobile Subscriptions

#### **Create a Lyve Mobile subscription**

To create a Lyve Mobile subscription:

- 1. On your Home page, select**Subscriptions** in the sidebar.
- 2. Select the **+ Subscription** button above the list of subscriptions.
- 3. Select Lyve Mobile.

#### Select a service plan

1. On the Lyve Mobile Service Plan page, select a plan that meets your storage needs:

Project Plan – Flexible month-to-month subscription. Includes an option to add cloud import.

**Annual Plan**—Six-month or one-year subscription that provides additional discounts and benefits. The cloud import option is not available for annual plans.

To compare service plans, select **View Service Plan Benefits**.

2. Select Next.

i

#### Add products and accessories

- 1. On the Product Configuration page, select a product you want to add to your subscription.
- 2. Configure the selected product by selecting from the following:

| Lyve Mobile Array |     |                       |
|-------------------|-----|-----------------------|
| Storage           | HDD | 60TB<br>96TB          |
|                   | SSD | 46TB<br>92TB<br>122TB |
|                   |     |                       |

| RAID Level                  | RAID 0<br>RAID 5 |
|-----------------------------|------------------|
| File System                 | exFAT (default)  |
| Cloud Import<br>Destination | Yes<br>No        |

#### **1** Cloud Import Service (Optional)

Send your Lyve Mobile Array(s) to Seagate and transfer mass data sets in a fast, secure, and efficient manner to the cloud destination of your choice. Includes a one-time import service charge per device.

You must select a cloud destination and region. All devices within a subscription must be imported to the same destination and region. After creating your subscription, you will be required to enter and validate your bucket credentials in the Cloud Import page. See **Configure a cloud import plan** below.

| Lyve Mobile Rackmount | Receiver                                                                                                    |
|-----------------------|----------------------------------------------------------------------------------------------------|
| Connection Type       | Fibre Channel 16Gb, 2-Port SFP+<br>Fibre Channel 32Gb, 2-Port SFP+<br>iSCSI 10GBASE-T, 2-Port RJ45<br>iSCSI 10Gb, 4-port SFP+<br>iSCSI 25Gb, 4-port SFP+<br>SAS 12Gb, 2-port SFF-8644 |

| Lyve Mobile Shuttle |     |      |
|---------------------|-----|------|
| Storage             | HDD | 16TB |
|                     | SSD | 8TB  |

3. Use the **Qty** dropdown menu in the upper right corner of the page to select the number of units.

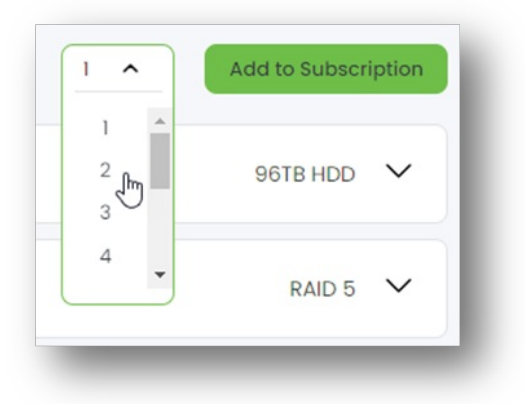

- 4. Select Add to Subscription.
- 5. (Optional) Add accessories to your subscription using the Qty dropdown menus.

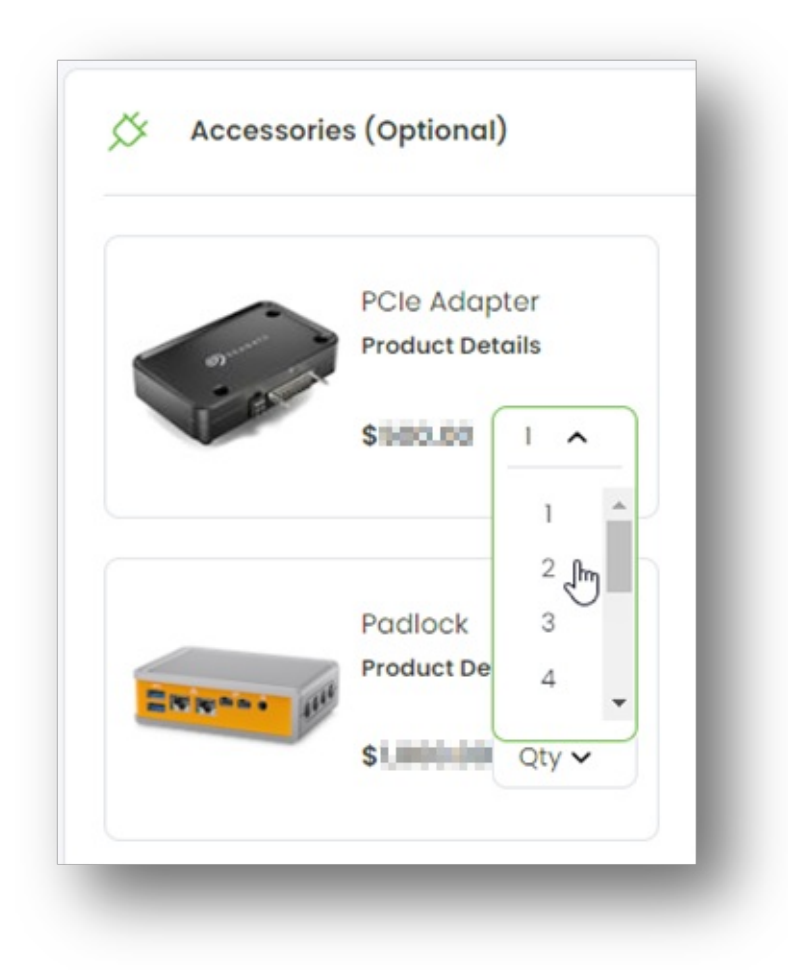

6. Select Next.

#### Subscription Preview

i

If you need to edit equipment quantities and configurations before submitting your subscription for approval, use the Subscription Preview pane on the right side of the page.

- Use the dropdown menus to adjust quantities
- Use the More icon to edit configurations or remove devices

| g            |                                               |            |      |
|--------------|-----------------------------------------------|------------|------|
| То           | tal: \$                                       | 0.05       |      |
| Configurable | Products                                      |            |      |
|              | Lyve Mobile<br>96<br>Edit Cor<br>St<br>Remove | Array      |      |
| Accessories  |                                               |            |      |
|              | Lyve Mobile<br>Adapter<br>Subtotal - \$       | Array PCle | •••• |

#### Add subscription details

1. On the Subscription Details page, enter the following:

- Subscription name
- (Optional) Subscription description
- (Optional) Purchase order number
- Projected Start Date
- Projected End Date (Project Plans only)
- 2. Select an Org from the list. Alternatively, select + Create Org and add details for the new Org.
- 3. Select a shipping contact from the list.

**i** If you need to add a new contact, select+ **Shipping Contact** and provide contact details. The new shipping contact will be saved and available when creating additional subscriptions in the future.

If you need to edit an existing contact, select the More icon in the 'Actions' column, and then select **Edit Contact**.

4. Select a shipping address from the list.

If you need to add a new address, select+ Shipping Address and provide address details. The new shipping address will be saved and available when creating additional subscriptions in the future.

If you need to edit an existing address, select the More icon in the 'Actions' column, and then select **Edit Address**.

5. Select Next.

#### **Review subscription**

1. On the Subscription Review page, review details on your service plan, subscription details, Org, and selected devices.

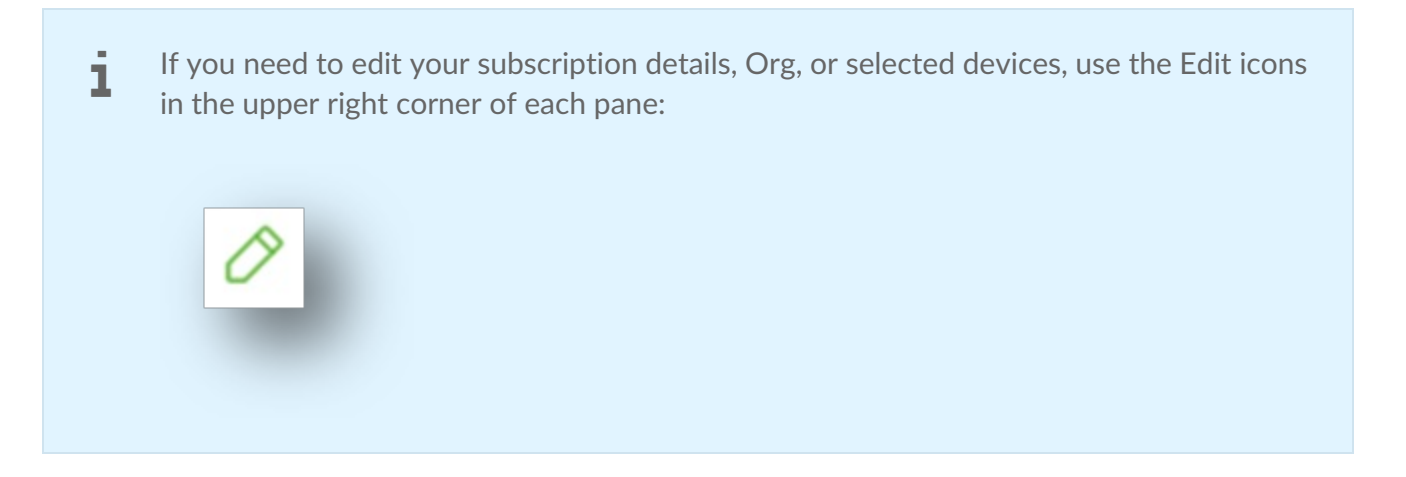

2. Review the cost of your subscription in the Subscription Summary pane on the right side of the page. If you have a promo code, you can apply it here.

**i** If you selected credit card as your payment method when you registered but do not have a credit card on file for your account, you will need to add one to submit the subscription for processing. Select **Add Credit Card**, enter your credit card details, and select **Submit**.

3. (Optional) Select the Deal Registration checkbox to register a deal.

#### **1** Deal Registration

Solution Providers can register a deal with Seagate. For more information, see the Deal Registration FAQ. Customers of a Solution Provider cannot view deal registrations.

- 4. To enable the checkbox under 'Terms & Conditions', select each link to review terms and agreements.
- 5. Select the checkbox.
- 6. Select **Submit** to submit the subscription for processing, or use the link to request a quote from Seagate.

#### View a Lyve Mobile subscription

On your Home page, select**Subscriptions** in the sidebar, and then select a Lyve Mobile subscription from the list.

#### **Deal status**

When you request a quote as a Solution Provider, Seagate begins the deal registration approval process. The status of the deal can be tracked on your Subscription page. Until the deal is approved by Seagate, the status displayed will be 'Pending'. The status will update accordingly when the deal is approved or declined.

For a subscription to qualify as a registered deal, it must be both approved by Seagate and then converted to an order within 90 days of submitting the deal registration request. A deal will expire 90 days after you've submitted it for review, even if the deal has been approved. Contact your Lyve Sales representative to request an extension and resubmit the deal for approval. If you don't know who your Lyve Sales representative is, contactLyveMobilePartnerSuccess@seagate.com.

Once a deal is converted to a subscription, it will show up in Lyve Management Portal as a subscription and can no longer expire.

#### **Convert to subscription**

A deal can be converted to a subscription at any time. Select the Deal Registration card and then select **Convert Deal**.

### Configure a cloud import plan

Once the subscription has been created, you can add your cloud destination credentials and bucket information to configure your cloud import plan.

- All devices within a subscription must be imported to the same destination and region.
- You will be required to enter and validate your bucket credentials. For more information, see the Cloud Import Service User Manual & Reference Guide
- 1. On your Home page, select**Subscriptions** from the sidebar.
- 2. Select.a Lyve Mobile service subscription from the list that includes a Cloud Import plan.
- 3. Select the link at the top of the page:

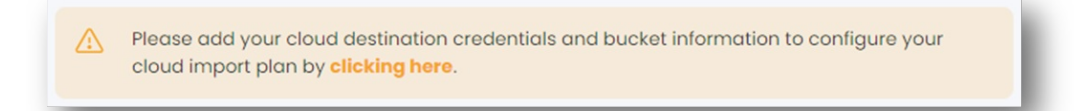

Alternatively, select **Import Plans** from the sidebar, and then select+ **Credentials** above the list of import plans.

- 4. Use the dropdown menus to select a Cloud Destination and Region. (If you select 'Seagate Lyve Cloud' as your destination, select an endpoint using the dropdown menu.) Selec**Next**.
- 5. (Amazon S3 cloud destination only) Review the prerequisite configuration steps for your chosen cloud destination. Before you can configure and submit your import plan, make sure to complete the steps listed on the Prerequisites page so that Lyve Import Service can securely access your specified destination and import your data. Once your prerequisites have been configured, selectNext.

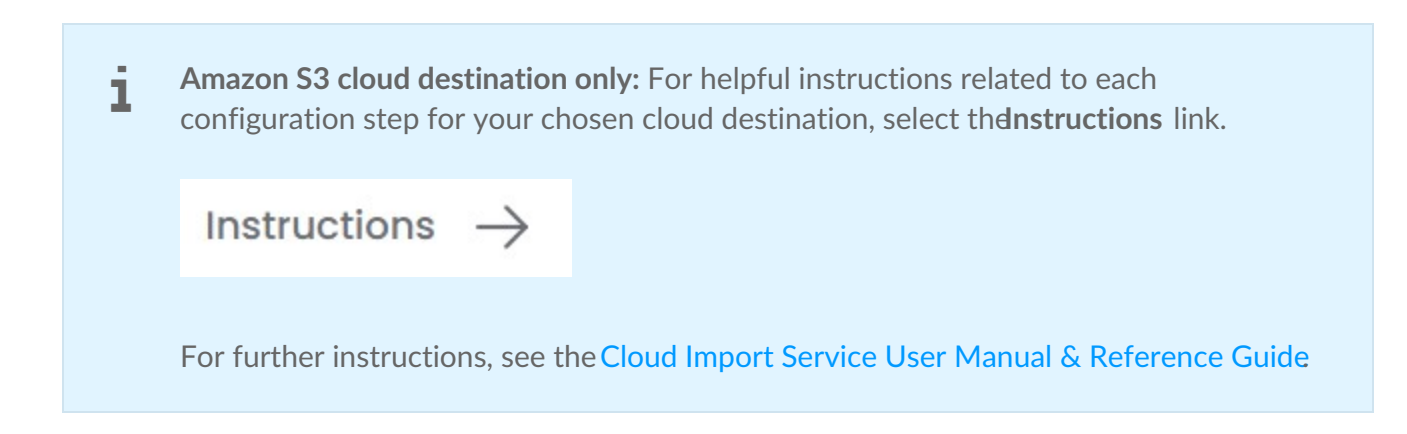

6. Add the access key ID and secret access key for your cloud destination. Specify an existing bucket for the subscription. Select **Validate Credentials** .

**1** If the validation fails, check that the access ID, secret, and bucket name entered are accurate, and then revalidate.

- 7. To enable the checkbox, select the **IP Address Access Guide** link.
- 8. Select the checkbox, and then select**Submit**.

# Add Cloud Import Service to an existing subscription

You can add the Cloud Import Service to an active Project Plan subscription.

**1** The **Add Cloud Import** option is only available for active Lyve Mobile subscriptions with a Project Plan rate type. The subscription must have at least one Lyve Mobile Array storage device. The member adding the import plan must have the Add Devices/Services permission. See Manage subscription members.

To add Cloud Import Service to an existing Lyve Mobile subscription:

- 1. On the Home page, select**Subscriptions** in the sidebar.
- 2. Identify an active subscription with a Project Plan rate type to which you want to add cloud import. Select the subscription to view the subscription details.
- 3. In the 'Cloud Import' card, select + Add Cloud Import.
- 4. Use the dropdown menus to select a Cloud Destination and Region. Selec**Next**.
- 5. (Amazon S3 cloud destination only) Review the prerequisite configuration steps for your chosen cloud destination. Before you can configure and submit your import plan, make sure to complete the steps listed on the Prerequisites page so that Lyve Import Service can securely access your specified destination and import your data. Once your prerequisites have been configured, selec**Next**.

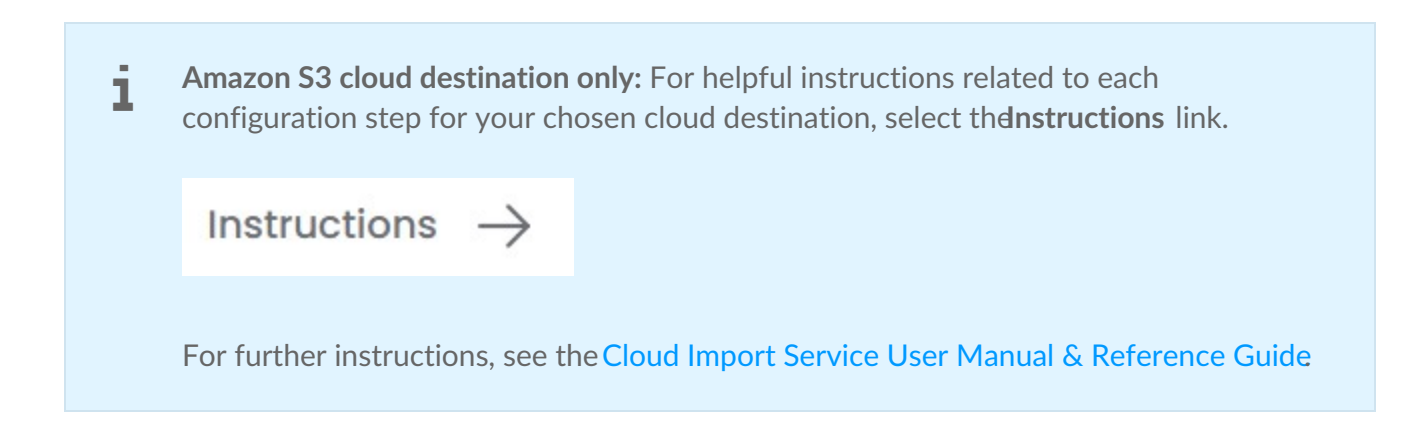

6. Add the access key ID and secret access key for your cloud destination. Specify an existing bucket for the subscription. Select **Validate Credentials** .

**1** If the validation fails, check that the access ID, secret, and bucket name entered are accurate, and then revalidate.

- 7. On the Order Review page, review the details of your cloud import destination and devices.
- 8. Review the cost of your cloud import service in the Subscription Summary pane on the right side of the page. If you have a promo code, you can apply it here.
- 9. To enable the checkbox under 'Terms & Conditions', select each link to review terms and agreements.
- 10. Check the checkboxes, and then elect**Submit** to submit the order for processing.

#### Delete a draft Lyve Mobile subscription

You can delete subscriptions currently in a 'Draft' status.

**1** The member deleting the draft must have the Create Lyve Mobile Subscriptions permission. See Manage subscription members.

To delete a draft Lyve Mobile subscription:

- 1. On the Home page, select**Subscriptions** from the sidebar.
- 2. Identify the 'Draft' Lyve Mobile subscription you want to delete. Select**Cancel** at the bottom of the page, and then select**Delete** to confirm.

### Lyve Cloud Subscriptions

#### **Create a Lyve Cloud subscription**

To create a Lyve Cloud subscription:

- 1. On your Home page, select Subscriptions in the sidebar.
- 2. Select + Subscription above the subscriptions list.
- 3. Select Lyve Cloud from the dropdown menu.

#### Select a service plan

1. On the Lyve Cloud Service Plan page, select a plan that meets your cloud storage needs.

2. Select Next.

#### Add subscription details

- 1. On the Subscription Details page, enter the following:
  - Subscription name
  - (Optional) Subscription description
  - (Optional) Purchase order number
- 2. Select an Org from the list. Alternatively, select + Create Org and add details for the new Org.
- 3. Select a shipping address from the list.

If you need to add a new address, select+ **Shipping Address** and provide address details. The new shipping address will be saved and available when creating additional subscriptions in the future.

If you need to edit an existing address, select the More icon in the 'Actions' column, and then select **Edit Address**.

4. Select Next.

#### Add first deployment details

1. On the First Deployment Details page, enter your deployment ID. Your deployment ID will be used to

identify your deployment and must be unique.

- 2. Select the regions that the deployment will have access to.
- 3. Select Next.

#### **Review your subscription**

1. On the Subscription Review page, review your service plan and subscription details.

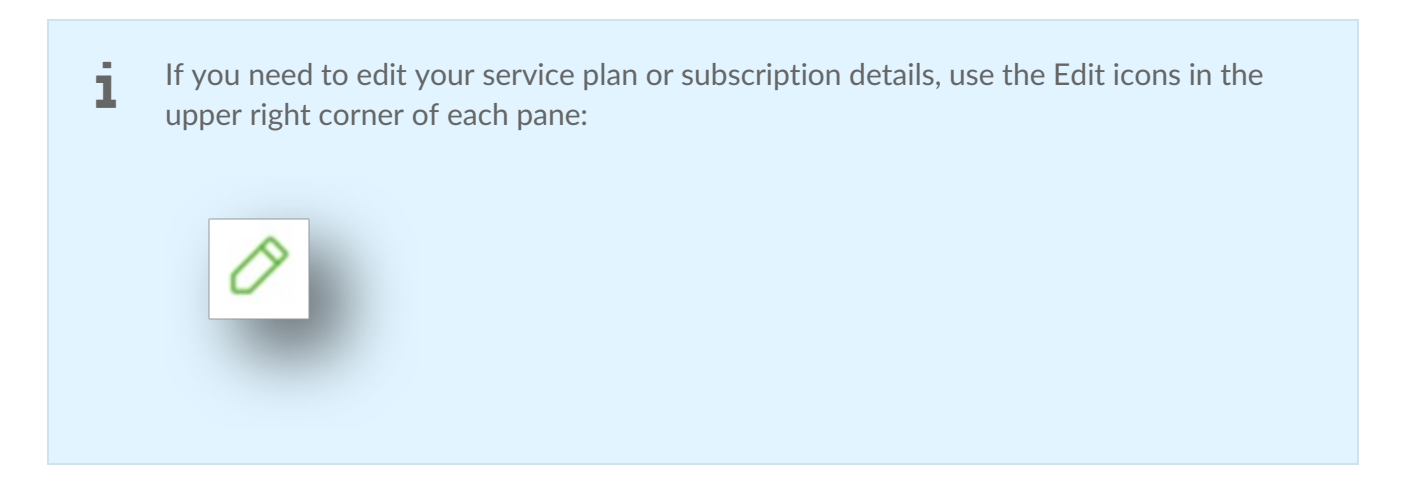

- 2. Review the cost of your subscription in the Subscription Summary pane on the right side of the screen. If you have a promo code, you can apply it here.
- 3. To enable the checkbox under 'Terms & Conditions', select each link to review your agreements.
- 4. Select the checkbox, and then select**Submit**.

#### View a Lyve Cloud subscription

To view a Lyve Cloud subscription:

- 1. On your Home page, select**Subscriptions** from the sidebar.
- 2. Select a Lyve Cloud subscription from the list.
- 3. Review the following information:

| Average usage             | Average of all daily usage averages from the beginning of the month to date, in terabytes (TB) |
|---------------------------|------------------------------------------------------------------------------------------------|
| Plan usage                | Percentage of the plan used                                                                    |
| Estimated next<br>invoice | Estimated cost of the next invoice, in \$US                                                    |
| Subscription details      |                                                                                                |

| Status                   | Draft / Processing / Activation / Active / Quote Requested /<br>Canceled / Pending / Pending Acceptance / Suspended |
|--------------------------|----------------------------------------------------------------------------------------------------|
| Purchase order<br>number | (Optional) For reference                                                                                            |
| Service type             | Lyve Cloud                                                                                                    |
| Rate plan                | Selected rate plan                                                                                                  |

#### Cancel a Lyve Cloud subscription

To cancel a Lyve Cloud subscription, contact theLyve Support Center.

#### Delete a draft Lyve Mobile subscription

You can delete subscriptions currently in a 'Draft' status.

**1** The member deleting the draft must have the Create Lyve Mobile Subscriptions permission. See Manage subscription members.

To delete a draft Lyve Cloud subscription:

- 1. On the Home page, select Subscriptions in the sidebar.
- 2. Identify the 'Draft' Lyve Cloud subscription you want to delete.
- 3. Select **Cancel** at the bottom of the page, and then select**Delete** to confirm.

## Lyve Cloud Deployment Management

Deployments are configurations that allow administrators to:

- Manage deployment roles and associated permissions.
- Configure and monitor key settings, such as IP access rules, regions, and storage quotas.
- Enable or disable deployments as needed for flexibility and control.

Each deployment is tied to one subscription and offers configuration options for that subscription's specific requirements.

#### Add a new deployment

1. On the Home page, select**Subscriptions** in the sidebar.

| â         | Home         |
|-----------|--------------|
| $\otimes$ | Subscription |
| Đ         | Orgs         |
| 盫         | Account      |

- 2. Select the appropriate Lyve Cloud subscription from the list.
- 3. Select + **Deployment** above the deployments list.

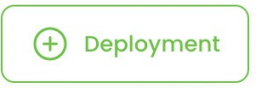

In the dialog, specify the following:

| Deployment<br>ID     | Enter an ID for the deployment. The ID must be unique within Lyve Management Portal.                                                                                                    |
|----------------------|----------------------------------------------------------------------------------------------------|
| Regions              | Select checkboxes for the regions you want to include.                                                                                                    |
| Deployment<br>Admins | Use the search field to specify the email address of the first user<br>to be invited as an admin for this deployment. If the user you're<br>looking for is not listed, select <b>+ Deployment Admin</b> to specify<br>another user. |

3. Select Create Deployment.

#### Select a deployment for editing

1. On the Home page, select**Subscriptions** in the sidebar.

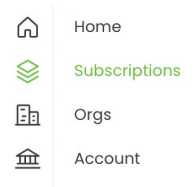

- 2. Select the appropriate Lyve Cloud subscription from the list.
- 3. Select Subscription Settings.
- 4. Select Deployment Settings.

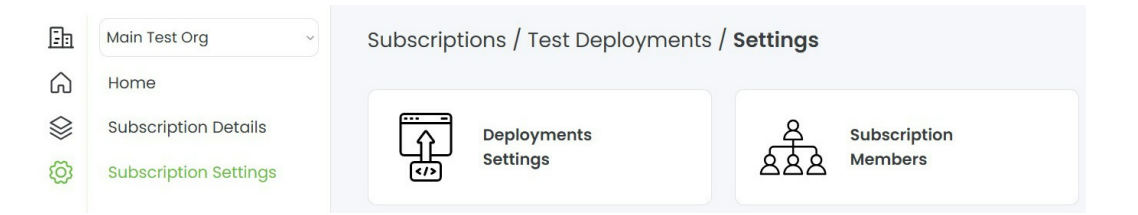

- 4. Select the appropriate deployment from the list.
- 5. Edit the deployment:
  - Add a new IP rule
  - Edit IP an IP rule
  - Delete an IP rule
  - Manage regions
  - Manage storage quotas and alerts

#### Add a new IP rule

- 1. Select a deployment for editing
- 2. Select IP Access Rules.

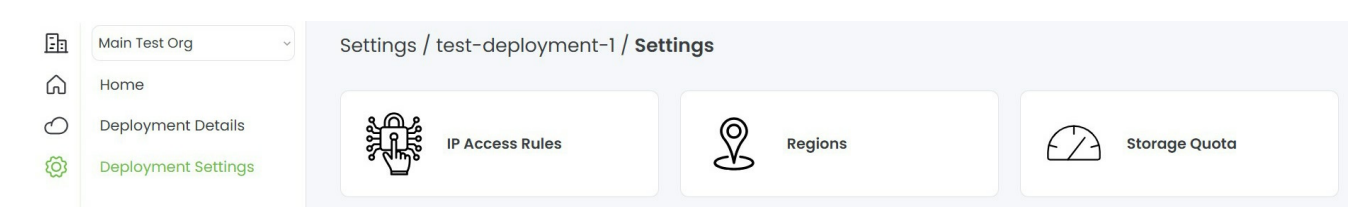

3. Select + Rule.

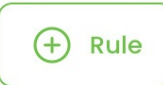

4. Enter the new IP rule information.

| ID Address / Cubpot   |                                 |
|-----------------------|---------------------------------|
| Enter IP Address      |                                 |
| Do you want to have a | n expiration date for the rule? |
|                       |                                 |
| Notes                 |                                 |
| Notes<br>Rule Notes   |                                 |
| Notes<br>Rule Notes   |                                 |

5. Select Create Rule.

#### Edit an IP rule

- 1. Select a deployment for editing
- 2. Select IP Access Rules.

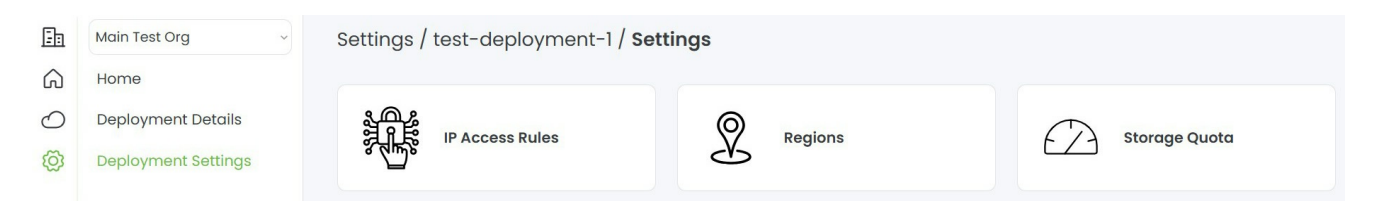

- 3. Select an IP address to edit.
- 4. Edit the information.

#### Edit IP Rule

Please edit the details below then save the IP allow rule. Please note that the S3 endpoint is public by default and creating an IP rule will make it private and only IPs in the rules will be able to utilize the endpoint.

| 100.100.100.100     |                   |                 |  |
|---------------------|-------------------|-----------------|--|
| Do you want to have | an expiration dat | e for the rule? |  |
| Notes               |                   |                 |  |
| Test this           |                   |                 |  |
|                     |                   |                 |  |
| Optional            |                   |                 |  |
|                     |                   |                 |  |

5. Select Save Rule.

#### **Delete an IP rule**

- 1. Select a deployment for editing
- 2. Select IP Access Rules.
- 3. Select an IP address to edit.
- 4. Select **Delete**.

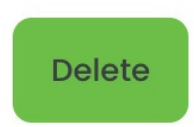

5. Select **Delete** to confirm.

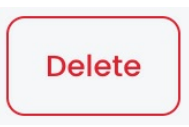

#### Manage regions

- 1. Select a deployment for editing
- 2. Select Regions.

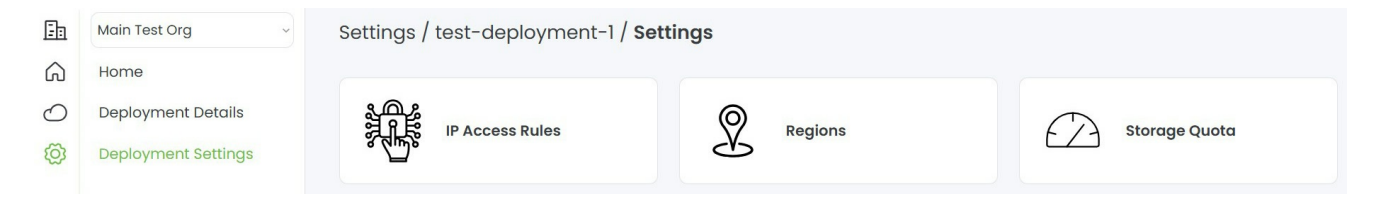

3. Use the toggle switches to select which regions you want to edit.

| Available Regions    | 5                      |                        |                |             |             |  |
|----------------------|------------------------|------------------------|----------------|-------------|-------------|--|
| Changes to the regio | on setting will only a | ffect newly created bu | uckets.        |             |             |  |
| eu-central-1         | eu-west-1              | us-central-1           | us-central-2 🗸 | us-east-1 🗸 | us-west-1 🗸 |  |

#### Manage storage quota alerts

- 1. Select a deployment for editing
- 2. Select Storage Quota.

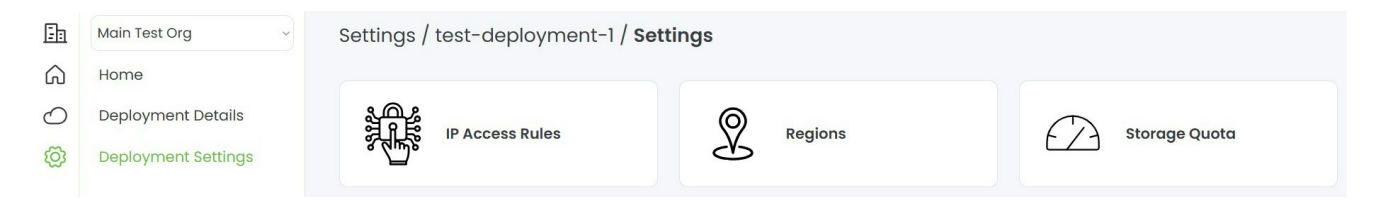

3. Use the toggle switch to enable/disable a storage quota alert.

| Settings / test-deployment-1 / Settings / <b>Storage Quota</b>                                               |  |
|----------------------------------------------------------------------------------------------------|--|
| Storage Quota Alert<br>If anabled the deployment will have a storage quota alert.                            |  |
| Enabled 🌔                                                                                                    |  |
| Below is the amount of storage in terabytes. When this deployment reaches this amount an alert will be sent. |  |
| 0 15                                                                                                    |  |
| ← Back                                                                                                    |  |

4. (Optional) Edit the amount of storage (in terabytes) that will trigger a storage quota alert.

### Lyve Systems Leasing Subscriptions

Lyve Systems Leasing subscriptions are currently unavailable in the Lyve Management Portal. For details on leasing options, contactLyve Support Center.

### Device Management

#### **View devices**

To view your subscription's devices:

- 1. On the Home page, select**Subscriptions** in the sidebar.
- 2. Select a Lyve Mobile subscription from the list.
- 3. In the sidebar, select **Devices**.

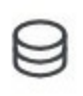

#### Devices

3. View the following information for each device:

|                  | Array                                       | HDD/SSD         |  |
|------------------|---------------------------------------------|-----------------|--|
| Device /<br>Type | Rackmount Receiver                          | Connection type |  |
|                  | Shuttle                                     | HDD/SSD         |  |
|                  | PCIe Adapter                                | Accessory       |  |
|                  | Padlock                                     | Accessory       |  |
|                  | Link                                        | Accessory       |  |
|                  | Vehicle Mount                               | Accessory       |  |
| Serial<br>Number | Device's unique serial number               |                 |  |
| Status           | Pending, Shipped, Awaiting Pickup, Returned |                 |  |

If necessary, use the search field to filter the devices displayed in the list by serial number.

**1** If you don't know a Lyve Mobile Array's serial number, you can find it by scanning its QR code. The serial number appears on the left side of the handle.

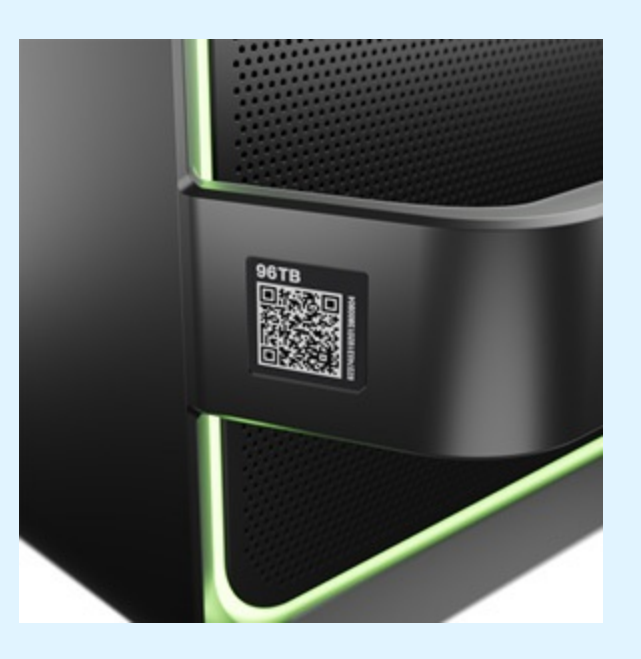

Do not confuse the QR code on the handle with the QR code on the back of Lyve Mobile Array, which is clearly marked PSID. The PSID is not the same as the serial number.

If the serial number on the handle is unreadable or doesn't work, use the Lyve Virtual Assistant icon to start a support session.

#### Add devices

**1** The **Add Devices** is only available for active subscriptions. The member adding the device must have the Add Device/Service permission. SedManage subscription members.

To add a device:

- 1. On the Device Management page, select the+ Devices button above the Devices list.
- 2. On the Product Configuration page, select a product you want to add to your subscription.
- 3. Configure the selected product by selecting from the following:

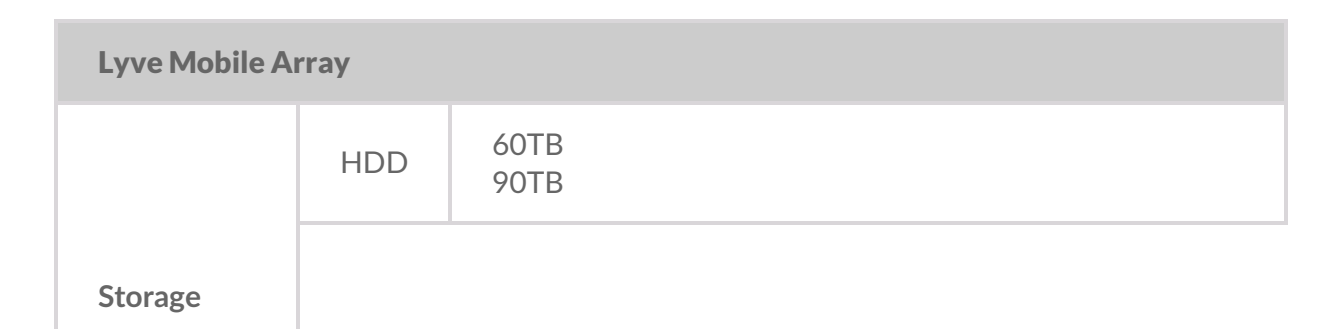

|             | SSD              | 46TB<br>92TB<br>122TB |  |
|-------------|------------------|-----------------------|--|
| RAID Level  | RAID 0<br>RAID 5 |                       |  |
| File System | exFAT (default)  |                       |  |

| Lyve Mobile Rackmount Receiver |                                 |  |
|--------------------------------|---------------------------------|--|
| Connection<br>Type             | Fibre Channel 16Gb, 2-Port SFP+ |  |
|                                | Fibre Channel 32Gb, 2-Port SFP+ |  |
|                                | iSCSI 10GbaseT, 2-Port RJ45     |  |
|                                | iSCSI 10Gb, 4-port SFP+         |  |
|                                | iSCSI 25Gb, 4-port SFP+         |  |
|                                | SAS 12Gb, 2-port SFF-8644       |  |

| Lyve Mobile Shuttle |     |      |  |  |
|---------------------|-----|------|--|--|
| Storage             | HDD | 16TB |  |  |
|                     | SSD | 8TB  |  |  |

4. Use the **Qty** dropdown menu in the upper right corner of the page to select the number of units.

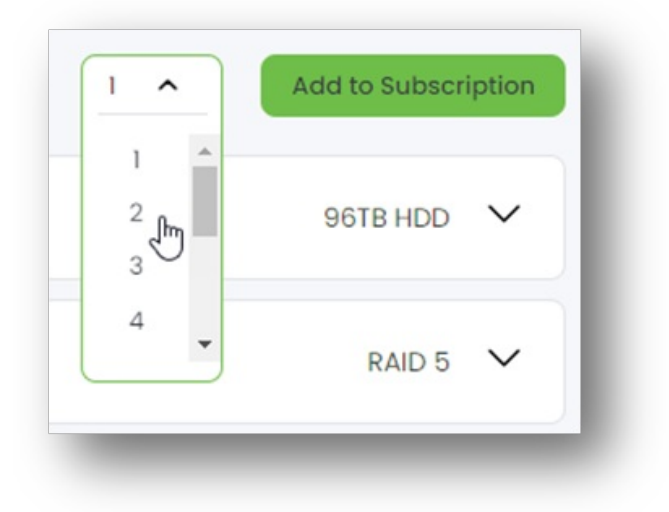

- 5. Select Add to Subscription.
- 6. (Optional) Add accessories to your subscription using the **Qty** dropdown menus.

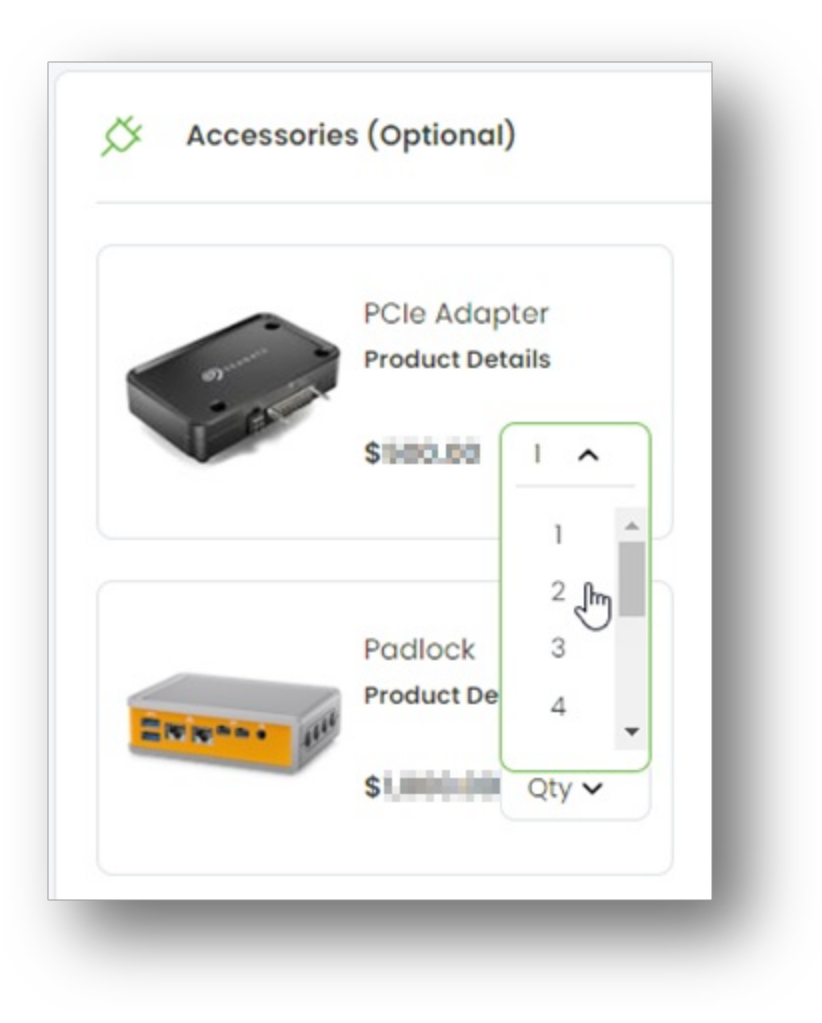

Select Next.

- 7. On the Review page, review the added equipment.
- 8. Select **Submit** to submit the subscription for processing, or use the link to request a quote from Seagate.

#### **Return devices**

**1** The **Return Devices** option is only available if the subscription has at least one device in a 'Shipped' status. The member returning the device must have the Request Returns permission. See Manage subscription members.

To return one or more devices:

1. On the Devices page, select the **Return Devices** button above the devices list.

| evices 1                |          |               | Return Devices | + Devices |
|-------------------------|----------|---------------|----------------|-----------|
| Search by Serial Number |          |               |                | Q         |
| Name                    | Туре     | Serial Number | Status         |           |
| Lyve Mobile Array       | 96TB HDD | NB2060B5      | Shipped        |           |

Alternatively, if you're just returning a single device, select the device in the devices list and then select **Return Device** in the dialog.

| Serial Number: NB2<br>Product: Lyve Mobile<br>Status: Shipped<br>Tracking Number: T | 060B5<br>e Array<br>200000000000000 |
|-------------------------------------------------------------------------------------|-------------------------------------|
| Cancel                                                                              | Return Device                       |

2. Select the reason for your return. If you're returning a product for a cloud import, select**Send for Import**. If you are returning a product to end the subscription, select**Remove from Subscription**.

| Reason for Return                                                                                                    |                                                                                                    |
|----------------------------------------------------------------------------------------------------|----------------------------------------------------------------------------------------------------|
| Select type of return you would like to make. Remove from Subscription means that the ends. While Send for Import means that the device is sent back to Seagate for Seagate to choice. | device is returned to Seagate and the subscription to import your data to the cloud provider of your |
| Reason for Return ~                                                                                                    |                                                                                                    |
| Remove from Subscription                                                                                                    |                                                                                                    |
| Send for Import                                                                                                    |                                                                                                    |

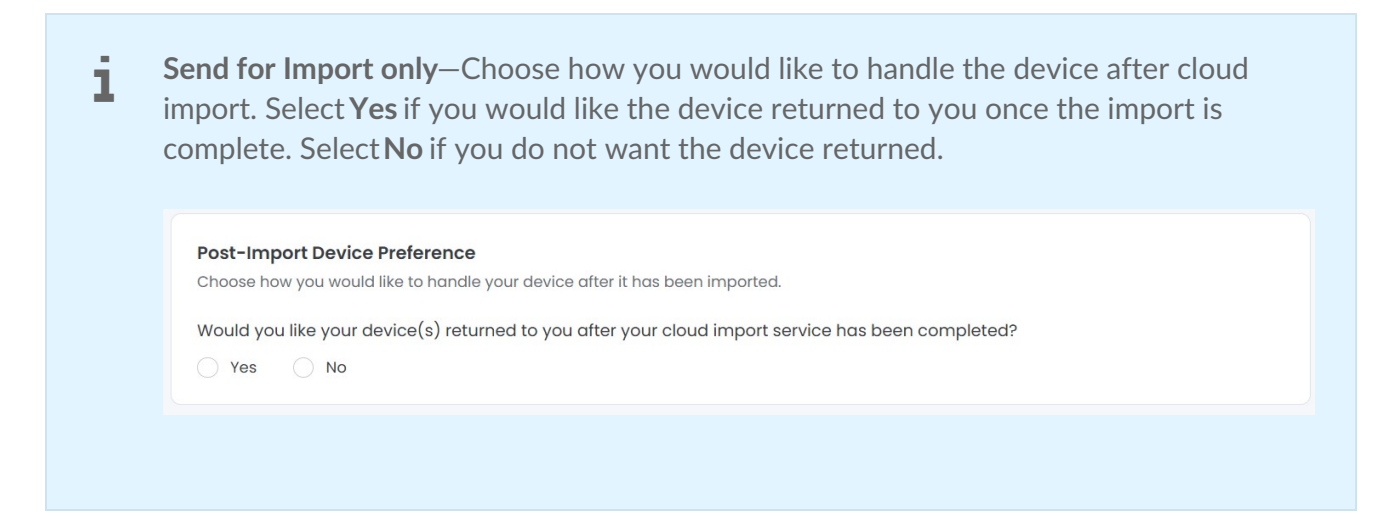

3. In the 'Current Devices' list, select the device(s) you want to return.

| Search by Serial Number |          |               | ( |
|-------------------------|----------|---------------|---|
| Name                    | Туре     | Serial Number |   |
| Lyve Mobile Array       | 60TB HDD | -             |   |
| Lyve Mobile Array       | 60TB HDD | -             |   |
| Lyve Mobile Array       | 60TB HDD | -             |   |

If necessary, use the controls below the list to view more devices. To find a specific device, enter a serial number in the search field.

Select Next.

**Send for Import only**—Each storage device in your project will have a designated folder in your bucket. The device's serial number will be automatically appended to the folder name at the time of import.

- (Recommended) Provide a name for Seagate to use to create the folder(s) in your bucket on your behalf.
- If you leave this field blank, Seagate will create the folder(s) for your files and will use the device's serial number as its name.
- Alternatively, if you have an existing folder within your bucket that you would like to import your files to, provide the name of this folder.
- Important—Make sure that your bucket policy does not block folder creation. If you are providing a name for a new folder to be created, ensure that the name follows the Naming Guidelines.

If needed, you can edit your folder path. For detailed instructions on using tools to edit your folder path, go to**Resources > Help Videos** and search for**Path Builder Instructions**.

**If devices will be returned to you**—On the Order Renewal Review page, review details on your shipping information and selected devices. The cost of your order renewal is displayed on the right side of the page. If you have a promo code, you can apply it here. Select **Submit** to submit the order renewal for processing.

**Remove From Subscription only**—In the dialog, select **Get Labels** to confirm the return.

- 4. Check your email inbox for a message confirming your return request. The message contains the following items you'll need to return your device(s):
  - A link for printing a prepaid return shipping label
  - Shipping and packing instructions

i

**1** The RMA number will be included in a confirmation email you receive. If you have any issues with the return/exchange, please reference the RMA number when contacting Lyve Support.

5. On the Shipping Label(s) page, select **Print Label** for each device you are returning.

You can also print shipping labels from the Devices page anytime they are needed.

i

- 6. Select Finish.
- 7. Follow the shipping and packing instructions provided in the email.

A device will have a 'Returned' status in Lyve Management Portal once it's been scanned UPS for delivery. The device will be removed from the subscription upon receipt by a Seagate fulfillment center.

#### **Track devices**

If you've shipped a device you're returning, you can track the shipment on the UPS website. On the Device Management page, select the More icon in the 'Actions' column for the device you want to track, and then select **Track Device**. A browser tab will open to a UPS webpage with your shipment details and status.

### Security Management

With Lyve Token Security, members entrusted with security management provide product end users with **unlockers** (Lyve Token files) that allow access to specific Lyve Mobile Arrays in the subscription. Unlockers can authorize device access without a connection to Lyve Management Portal or the internet.

There are two types of unlockers:

| Software<br>unlockers | A software unlocker is a client computer installed with the Lyve<br>Client app. The software unlocker authorizes that instance of Lyve<br>Client to access specific Lyve Mobile Arrays in the subscription. |
|-----------------------|----------------------------------------------------------------------------------------------------|
| Hardware<br>unlockers | A hardware unlocker authorizes a device (a Lyve Mobile Padlock or<br>Lyve Mobile Link) to unlock specific Lyve Mobile Arrays in the<br>subscription.                                                        |

For more information on Lyve Token files and accessing devices with software and hardware unlockers, see the Lyve Mobile Security User Guide

#### Create a Lyve Token file for a software unlocker

#### Prerequisites

The following items are required:

| Lyve Mobile<br>Array(s) | Lyve Token files unlock specific Lyve Mobile Arrays in your subscription. At least one Lyve Mobile Array must have been added to your subscription.                                                                                      |
|-------------------------|----------------------------------------------------------------------------------------------------|
| Permissions             | The member creating the Lyve Token file must have been granted<br>the Manage Security permission (see Manage subscription<br>members). Members lacking the Manage Security permissions will<br>not see the Security menu in the sidebar. |

| Registration<br>file | The product end user (the person who will be using the Lyve Token<br>file to access devices) must <b>provide you with a registration file</b><br>(.JSON) for the unlocking app accessing the device There are two<br>software applications that can act as the unlocking app: Lyve Client<br>(macOS/Windows) and Lyve Mobile Array CLI (Linux/Windows). The<br>registration file must be created using one of the apps on the specific<br>host computer that will access the Lyve Mobile Array(s). For an<br>overview of the process as well as instructions on creating a<br>registration file, see Accessing Devices with a Lyve Token Software<br>Unlocker in the Lyve Mobile Security User Guide. |
|----------------------|----------------------------------------------------------------------------------------------------|
|----------------------|----------------------------------------------------------------------------------------------------|

#### **Register the Lyve Client instance as a software unlocker**

To register the Lyve Client instance:

1. On the Home page, select**Subscriptions** in the sidebar.

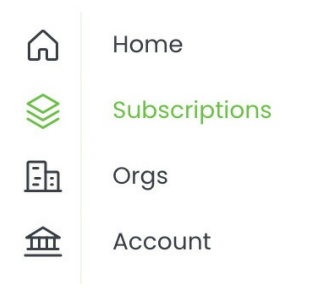

- 2. Select the appropriate subscription from the list.
- 3. Select **Security** in the sidebar.

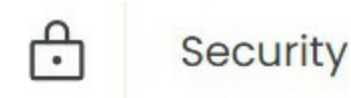

- 4. Select Software Unlockers.
- 5. Select the + Software Unlocker button above the list.

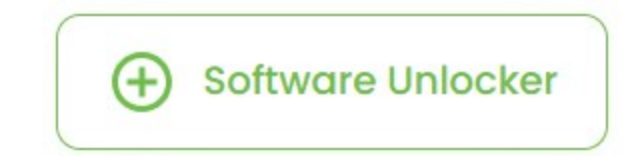

5. Under 'Upload Registration File', select **Click to upload a file**.

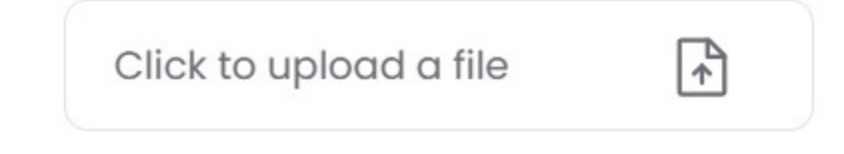

- o. Navigate to the location of the registration file (.JSON) provided by the product end user. Select the file, and then select**Open**.
- 7. Enter a name for the software unlocker. Choose any friendly name that helps you differentiate one product end user/Lyve Client installation from another.
- 8. Select Register.

Wait a moment while Lyve Management Portal processes the file. The new unlocker appears in the list of software unlockers.

#### Create the token file

To create the token file:

- 1. On the Home page, select**Subscriptions** in the sidebar.
- 2. Select the appropriate subscription from the list.
- 3. Select **Security** in the sidebar.
- 4. Select Tokens.
- 5. Select the + Create Token button above the list.

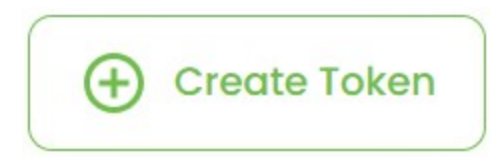

5. Under 'Unlockers', select the software unlocker you registered previously.

You can select multiple unlockers to be included in the single token file you're creating.

6. (Optional) Select the **Save File** switch if you want to allow the product end user to import the token file into the Lyve Client or Lyve Mobile Array CLI app.

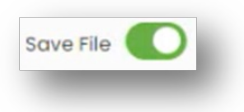

| Enabled  | The Lyve Token file can be imported and stored in Lyve Client, allowing the host computer to unlock assigned devices whenever they're connected.                                                                                   |
|----------|----------------------------------------------------------------------------------------------------|
| Disabled | The Lyve Token file may only be used to unlock assigned drives for<br>the current session. The file is not deleted from its location on the<br>host computer, but it must be reselected each time the end user<br>wants to use it. |

7. Under 'Lyve Mobile Array(s)', select the storage device(s) this token file is authorized to access. If necessary, use the search field to filter the Lyve Mobile Arrays displayed in the list by the device serial number.

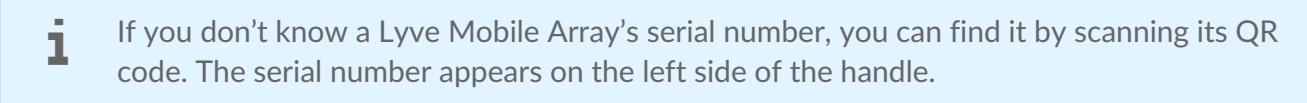

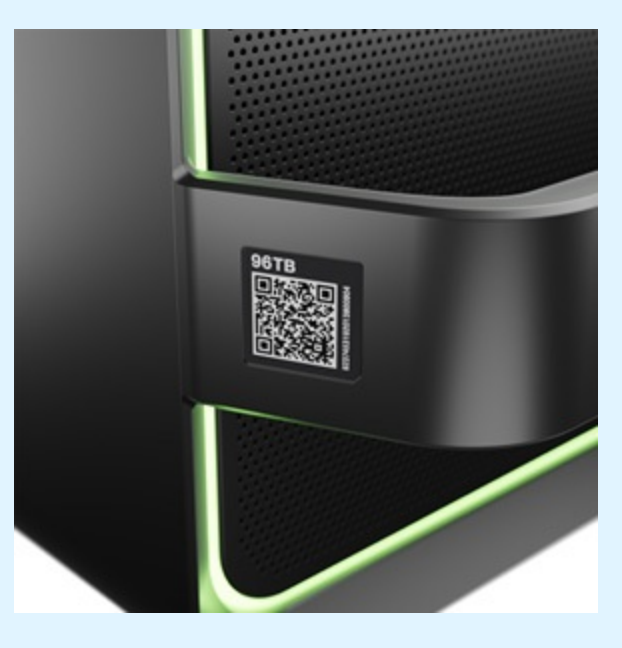

Do not confuse the QR code on the handle with the QR code on the back of Lyve Mobile Array, which is clearly marked PSID. The PSID is not the same as the serial number.

If the serial number on the handle is unreadable or doesn't work, use the Lyve Virtual Assistant icon to start a support session.

8. Select Create.

Lyve Management Portal creates the token file and downloads it to the location where you receive downloads.

If the file was not downloaded, make sure your browser setting is not blocking downloads. To re-download, select the More icon in the 'Actions' column for token file, and then select **Re-Download**.

#### Send the token file to the product end user

Once the token file has been created, send it to the product end user with the computer that will unlock the connected Lyve Mobile Arrays assigned to it.
The end user will then import the token file and/or unlock Lyve Mobile Arrays with it. Se**End user final** tasks in the Lyve Mobile Security User Guide.

#### Edit a software unlocker

You can edit a software unlocker in order to rename it.

- 1. On the Software Unlocker Management page, select the More icon in the 'Actions' column next to the software unlocker you want to rename, and then select**Edit**.
- 2. Edit the name.
- 3. Select Save.

#### Remove a software unlocker

To remove a software unlocker:

- 1. On the Software Unlocker Management page, select the More icon in the 'Actions' column next to the software unlocker you want to remove, and then select**Remove**.
- 2. In the dialog, select **Remove** to confirm.

#### Create a Lyve Token file for a hardware unlocker

#### **Prerequisites**

The following items are required:

| Lyve<br>Mobile<br>Array(s) | Lyve Token files unlock specific Lyve Mobile Arrays in your subscription. At least one Lyve Mobile Array must have been added to your subscription.                                                                                      |
|----------------------------|----------------------------------------------------------------------------------------------------|
| Unlocking<br>device(s)     | A hardware unlocker authorizes Lyve Mobile Padlock or Lyve Mobile<br>Link to unlock specific Lyve Mobile Arrays in the subscription. At<br>least one unlocking device must have been added to your<br>subscription.                      |
| Permissions                | The member creating the Lyve Token file must have been granted the<br>Manage Security permission (see Manage subscription members).<br>Members lacking the Manage Security permissions will not see the<br>Security menu in the sidebar. |

#### Create the token file

To create the token file:

1. On the Home page, select**Subscriptions** in the sidebar.

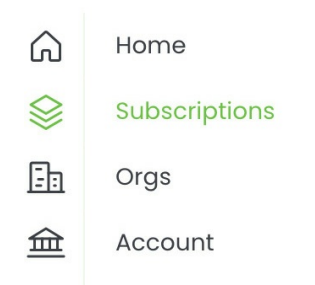

- 2. Select the appropriate subscription from the list.
- 3. Select **Security** in the sidebar.

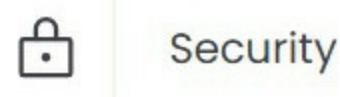

4. Select + Token above the Lyve Token File(s) list.

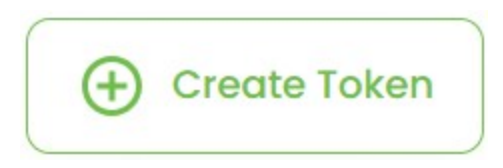

5. Under 'Unlockers', select a Lyve Mobile Padlock or Lyve Mobile Link in your subscription.

You can select multiple unlockers to be included in the single token file you're creating.

6. Under 'Lyve Mobile Array(s)', select the storage device(s) this token file is authorized to access. If necessary, use the search field to filter the Lyve Mobile Arrays displayed in the list by the device serial number.

**1** If you don't know a Lyve Mobile Array's serial number, you can find it by scanning its QR code. The serial number appears on the left side of the handle.

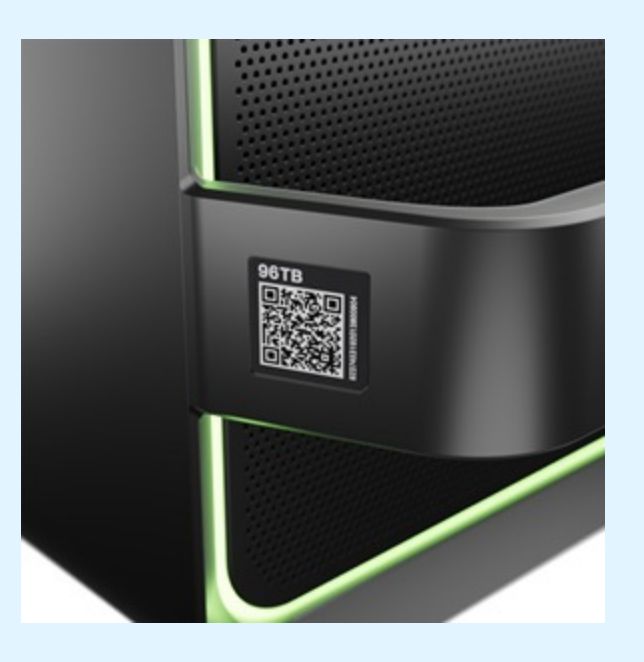

Do not confuse the QR code on the handle with the QR code on the back of Lyve Mobile Array, which is clearly marked PSID. The PSID is not the same as the serial number.

If the serial number on the handle is unreadable or doesn't work, use the Lyve Virtual Assistant icon to start a support session.

7. Select Create.

Lyve Management Portal creates the token file and downloads it to the location where you receive downloads.

If the file was not downloaded, make sure your browser setting is not blocking downloads. To re-download, select the More icon in the 'Actions' column for token file, and then selec **Re-Download**.

#### Send the token file to the product end user

Once the token file has been created, send it to the product end user with the unlocking device (Lyve Mobile Padlock or Lyve Mobile Link) that will unlock connected Lyve Mobile Arrays assigned to it.

The end user will then make the token file available to the unlocking device. Se**End user tasks** in the **Lyve Mobile Security User Guide**.

#### Enable/disable access tokens

In Lyve Management Portal, can control whether access tokens are available for devices in your subscription.

To enable/disable access tokens for a subscription:

- 1. On the Home page, select**Subscriptions** in the sidebar.
- 2. Select the appropriate Lyve Mobile subscription from the list.
- 3. Select **Subscription Setting**s in the side bar.
- 4. Select Security Settings.

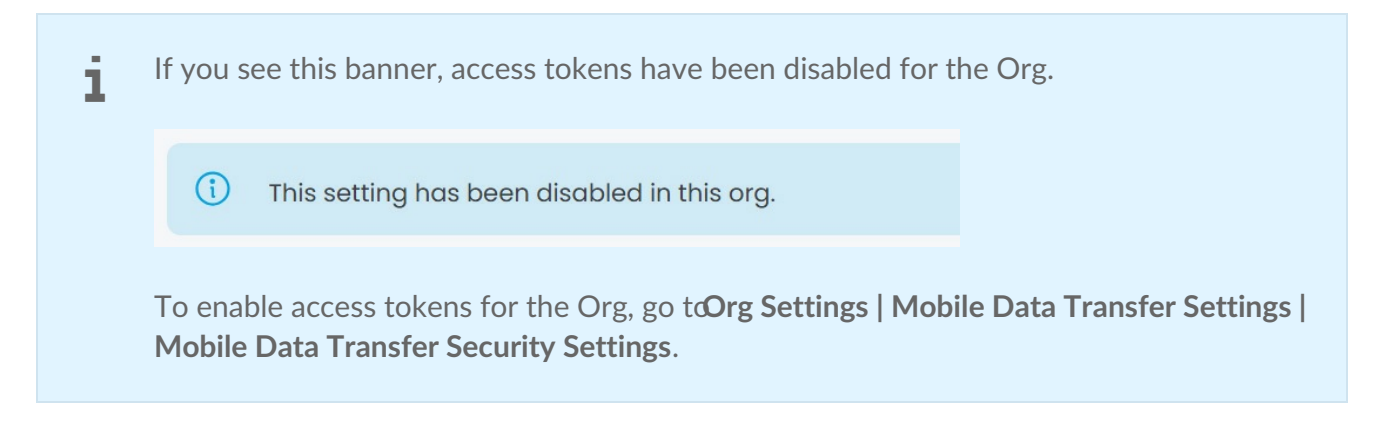

5. Use the toggle to enable or disable access tokens for the subscription.

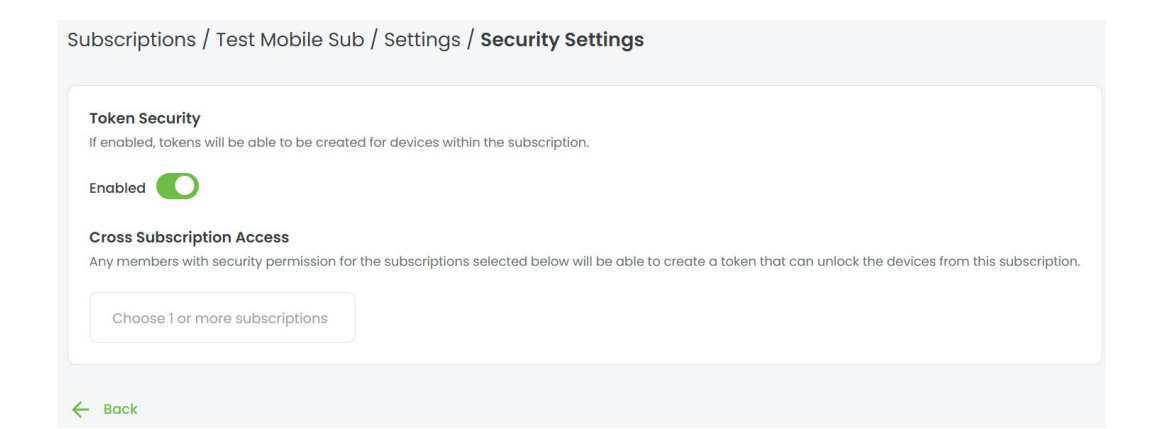

#### Specify subscriptions for cross-subscription access

Cross-subscription access allows a single access token to unlock Lyve Mobile devices across multiple Lyve Mobile subscriptions within the same Org.

To specify subscriptions for cross-subscription access:

1. On the Home page, select**Subscriptions** in the sidebar.

- 2. Select the appropriate Lyve Mobile subscription from the list.
- 3. Select **Subscription Setting**s in the side bar.
- 4. Select Security Settings.

If a 'Cross Subscription Access' section is not displayed on the page, the feature must be enabled for the Org. Go to**Org Settings | Mobile Data Transfer Settings | Mobile Data Transfer Security Settings** and enable Cross Subscription Access.

5. Select the button and choose the subscription(s) to add. Only subscriptions belonging to the same Org will appear in the list and be available for selection.

| oken Security                           |                                                                                                    |
|-----------------------------------------|----------------------------------------------------------------------------------------------------|
| enabled, tokens will be able to be crea | tted for devices within the subscription.                                                                            |
| nabled                                  |                                                                                                    |
| and the substration Assess              |                                                                                                    |
| ross Subscription Access                |                                                                                                    |
| ny members with security permission f   | or the subscriptions selected below will be able to create a token that can unlock the devices from this subscriptio |
| ny members with security permission f   | or the subscriptions selected below will be able to create a token that can unlock the devices from this subscriptic |

### Quotes Management

i.

To manage quotes, a user must have the Quote Manager permission. For details on this permission and updating account member permissions, seeManage billing account members.

#### View a quote

1. On your Home page, select**Quotes** in the sidebar.

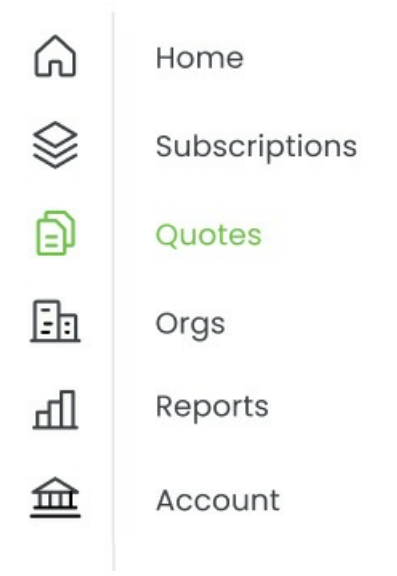

2. Select a quote from the Quotes list.

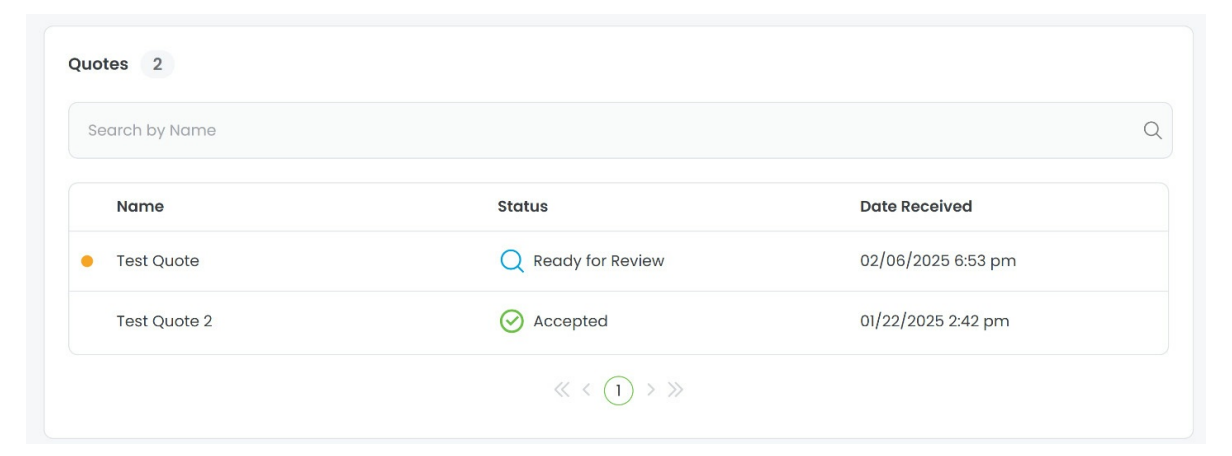

3. Select a version from the Version History list.

| Version History 4 |               |                    |                     |
|-------------------|---------------|--------------------|---------------------|
| Version           | Date Received | Status             | Last Modified       |
| • Q000823-3       | 6/11/25       | Q Ready for Review | 06/11/2025 12:35 am |
| • Q000823-2       | 6/11/25       | C Revised          | 06/11/2025 12:35 am |
| Q000823           | 6/04/25       | O Accepted         | 06/06/2025 3:13 pm  |

Alternatively, when a new quote is available for review, a Lyve Quote Pending Review email will be sent to you and an in-app notification appears in the top navigation bar:

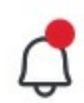

To view the quote from the in-app notification:

- 1. Select the notification bell to open the alert.
- 2. Select the notification for the quote to navigate to the Quotes list. Quotes that are ready for review are marked with an orange dot.

#### Accept a quote

- You cannot take any action on the quote if it has already been accepted, declined, revised, or expired. Only downloading is available.
- 1. On your Home page, select**Quotes** in the sidebar.
- 2. Select a quote from the Quotes list.
- 3. Select a version from the Version History list.
- 4. At the bottom of the page, select**Accept**.

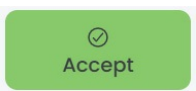

5. In the dialog, select **Accept Quote**.

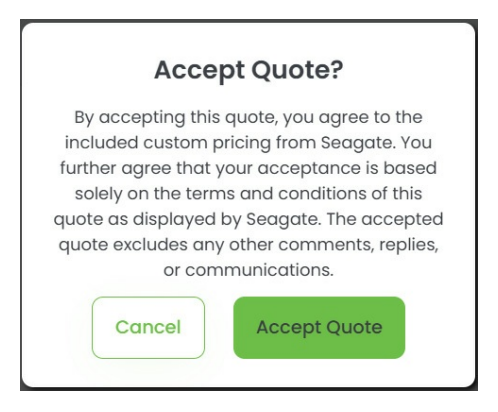

6. In the next dialog, select one of the following:

| Convert<br>Later           | Convert the quote to a subscription at a later time and exit the current flow. When you're ready to proceed, go to <b>Convert</b> quote to a Lyve Mobile subscription or Convert quote to a Lyve Cloud subscription for your next steps. |
|----------------------------|----------------------------------------------------------------------------------------------------|
| Convert to<br>Subscription | Complete the conversion process. Go toConvert quote to a Lyve<br>Mobile subscription or Convert quote to a Lyve Cloud<br>subscription for your next steps.                                                                               |

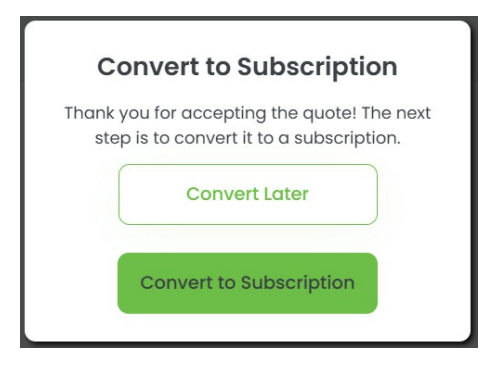

You must have the Quote Manager permission to convert a quote to a subscription. If you don't have this permission, the**Convert to Subscription** button will not appear as an option. For details on this permission and to update account member permissions, see Manage billing account members.

#### **Convert quote to a Lyve Mobile subscription**

**1** You must have the Quote Manager permission to convert a quote to a subscription. For details on this permission and to update account member permissions, see Manage billing account members.

If you previously accepted a quote but decided to convert it later, go to the Subscription Details page:

- 1. On your Home page, select**Quotes** in the sidebar.
- 2. Select an accepted quote from the Quotes list.
- 3. In the upper-right corner of the page, select the **Convert to Subscription** button.

Convert to Subscription

- 1. On the Subscription Details page, review the following:
  - Subscription name
  - (Optional) Subscription description
  - (Optional) Purchase order number

#### **Subscription Details**

Complete your subscription details and provide your service contact.

| Test Dtaas                                                                                             |                                                                                     |  |
|----------------------------------------------------------------------------------------------------|-------------------------------------------------------------------------------------|--|
| Subscription Description                                                                               |                                                                                     |  |
| Subscription Description                                                                               |                                                                                     |  |
| Optional                                                                                               |                                                                                     |  |
| Purchase Order Number                                                                                  |                                                                                     |  |
| Purchase Order Number                                                                                  |                                                                                     |  |
| Dptional                                                                                               |                                                                                     |  |
| Select an org that the subscription                                                                    | will be created in.                                                                 |  |
| Select an org that the subscription                                                                    | <ul> <li>Will be created in.</li> <li></li></ul>                                    |  |
| Select an org that the subscription                                                                    | <ul> <li>Create Org</li> </ul>                                                      |  |
| Select an org that the subscription of<br>Org<br>Select Org                                            | <ul> <li></li></ul>                                                                 |  |
| Select an org that the subscription of Drg Select Org Select Org                                       | Vill be created in.                                                                 |  |
| Select an org that the subscription of<br>Org<br>Select Org<br>Service Contact<br>First Name<br>Quote  | will be created in.                                                                 |  |
| Select an org that the subscription of Select Org Select Org Service Contact First Name Quote Email    | Vill be created in.     V     Create Org     Last Name     Test                     |  |
| Select an org that the subscription of<br>Drg Select Org Select Org Quote Email quotetest2@yopmail.com | will be created in. <ul> <li>Create Org</li> <li>Last Name</li> <li>Test</li> </ul> |  |

- 2. Review the selected Org. Alternatively, select + Create Org and add details for a new Org.
- 3. Enter the first name, last name, and email address for the service contact.
- 4. Select Next.
- 5. On the Subscription Review page, review details for your service plan, subscription, Org, and selected devices.

| Subscription Review<br>Review the information entered and make any e                                                      | dits, if needed.                                       |                                                             |                    |
|----------------------------------------------------------------------------------------------------|--------------------------------------------------------|-------------------------------------------------------------|--------------------|
| Service Plan<br>Service Type<br>Lyve Mobile                                                                               | Rate Plan<br>Project Plan                              |                                                             |                    |
| Subscription Details<br>Subscription Name<br>Test Dtaas                                                                   | Subscription Description                               | Purchase Order Number                                       | Ø                  |
| Subscription Org<br>First Org                                                                                             | Service Contact<br>QuoteTest<br>quotetest2@yopmail.com | Service Address<br>SFDC to LMP Quotes<br>Santa Clara, 95051 |                    |
| Devices<br>Lyve Mobile Array<br>92TB SSD<br>Qty.<br>Configuration ✓                                                       |                                                        |                                                             |                    |
| Terms & Conditions I have read and agree to the followin Lyve Data Transfer Service Terms Customer & Lyve Management Port | ng terms:<br><mark>al Agreement</mark>                 |                                                             |                    |
| Cancel Convert to Su                                                                                                    | ibscription                                            |                                                             |                    |
|                                                                                                    |                                                        |                                                             |                    |
| i If you need to edit su pane:                                                                                            | ubscription details, use the B                         | Edit icon in the upper r                                    | ight corner of the |

- 6. To enable the checkbox under 'Terms & Conditions', select each link and review documents.
- 7. Select the checkbox.
- 8. Select **Convert to Subscription** to convert the quote and submit the subscription for processing.

#### **Convert quote to a Lyve Cloud subscription**

You must have the Quote Manager permission to convert a quote to a subscription. For details on this permission and to update account member permissions, sedManage billing account members.

If you previously accepted a quote but decided to convert it later, go to the Subscription Details page:

- 1. On your Home page, select**Quotes** in the sidebar.
- 2. Select an accepted quote from the Quotes list.
- 3. In the upper-right corner of the page, select the **Convert to Subscription** button.

Convert to Subscription

- 1. On the Subscription Details page, review the following:
  - Subscription name
  - (Optional) Subscription description
  - (Optional) Purchase order number

| Subscription Name                 |                                      |
|-----------------------------------|--------------------------------------|
| Quote 2                           |                                      |
| Subscription Description          |                                      |
| Subscription Description          |                                      |
| optional<br>Purchase Order Number |                                      |
| Purchase Order Number             |                                      |
| Optional                          |                                      |
| Select an org that the subscript  | ion will be created in.              |
| Org                               |                                      |
| Select Org                        | <ul> <li>✓ (+) Create Org</li> </ul> |

- 2. Select an Org from the dropdown. Alternatively, select+ Create Org and add details for a new Org.
- 3. Select Next.
- 4. On the First Deployment Details page, enter your deployment ID. Your deployment ID will be used to identify your deployment and must be unique.

| Your deployment ID will be                                                                                                    | used to identify your deployment and must be unique.                                                                                                    |
|----------------------------------------------------------------------------------------------------|----------------------------------------------------------------------------------------------------|
| Deployment ID                                                                                                    |                                                                                                    |
| Deployment ID                                                                                                    |                                                                                                    |
| Available Regions                                                                                                    |                                                                                                    |
| Available Regions                                                                                                    |                                                                                                    |
| Select the regions that this c                                                                                                    | oud deployment will have access to.                                                                                                    |
| Select the regions that this c                                                                                                    | oud deployment will have access to.                                                                                                    |
| Select the regions that this c                                                                                                    | oud deployment will have access to.                                                                                                    |
| Select the regions that this c                                                                                                    | oud deployment will have access to. st-1 us-central-1 us-central-2 us-east-1 us-west-1                                                                                                    |
| Select the regions that this c                                                                                                    | oud deployment will have access to.                                                                                                    |
| Select the regions that this c<br>eu-central-1 eu-w<br>Deployment Admin<br>The following contact will be                                 | oud deployment will have access to.         us-central-1       us-central-2         us-central-1       us-central-2         us-tentral-1       us-central-2         us-tentral-2       us-east-1         us-tentral-1       us-central-2         us-tentral-2       us-east-1         us-tentral-2       us-tentral-2         us-tentral-2       us-tentral-2         us-tentral-1       us-tentral-2         us-tentral-1       us-tentral-2         us-tentral-1       us-tentral-2         us-tentral-1       us-tentral-2         us-tentral-1       us-tentral-2         us-tentral-1       us-tentral-2         us-tentral-1       us-tentral-2         us-tentral-2       us-tentral-2         us-tentral-1       us-tentral-2         us-tentral-1       us-tentral-2         us-tentral-1       us-tentral-2         us-tentral-2       us-tentral-2         us-tentral-1       us-tentral-2         us-tentral-2       us-tentral-2         us-tentral-2       us-tentral-2         us-tentral-3       us-tentral-2         us-tentral-3       us-tentral-3         us-tentral-3       us-tentral-3         u |
| Select the regions that this c<br>eu-central-1 eu-w<br>Deployment Admin<br>The following contact will be                                 | oud deployment will have access to.         ist-1       us-central-2       us-east-1       us-west-1         the first user invited as an admin of this deployment.                                                                                                    |
| Select the regions that this c<br>eu-central-1 eu-w<br>Deployment Admin<br>The following contact will be<br>First Name                   | oud deployment will have access to.         sst-1       us-central-2       us-east-1       us-west-1         the first user invited as an admin of this deployment.         Last Name                                                                                                    |
| Select the regions that this c<br>eu-central-1 eu-w<br>Deployment Admin<br>The following contact will be<br>First Name<br>Quote          | oud deployment will have access to.         est-1       us-central-2       us-east-1       us-west-1         the first user invited as an admin of this deployment.         Last Name         Test                                                                                                    |
| Select the regions that this c<br>eu-central-1 eu-w<br>Deployment Admin<br>The following contact will be<br>First Name<br>Quote          | oud deployment will have access to.         est-1       us-central-2       us-east-1       us-west-1         the first user invited as an admin of this deployment.         Last Name         Test                                                                                                    |
| Select the regions that this c<br>eu-central-1 eu-w<br>Deployment Admin<br>The following contact will be<br>First Name<br>Quote<br>Email | oud deployment will have access to.         est-1       us-central-2       us-east-1       us-west-1         the first user invited as an admin of this deployment.         Last Name         Test                                                                                                    |
| Select the regions that this c<br>eu-central-1 eu-w<br>Deployment Admin<br>The following contact will be<br>First Name<br>Quote<br>Email | oud deployment will have access to.         sst-1       us-central-2       us-east-1       us-west-1         the first user invited as an admin of this deployment.         Last Name         Test                                                                                                    |

- 5. Select the regions that the deployment will be able to access.
- 6. Enter the first name, last name, and email address of the first user to be added as a deployment admin.
- 7. Select Next.
- 8. On the Subscription Review page, review service plan and subscription details.

| Subscription Re | eview |
|-----------------|-------|
|-----------------|-------|

| Review the information entered | and make an | y edits, if needed. |
|--------------------------------|-------------|---------------------|
|--------------------------------|-------------|---------------------|

| Service Plan                |                        |                    |                       |   |
|-----------------------------|------------------------|--------------------|-----------------------|---|
| Service Type                |                        | Rate Plan          |                       |   |
| Lyve Cloud                  |                        |                    |                       |   |
|                             |                        |                    |                       |   |
| Subscription Details        |                        |                    |                       | 0 |
| Subscription Name           | Subscription Descrip   | otion              | Purchase Order Number |   |
| Quote 2                     | -                      |                    | -                     |   |
| Subscription Ora            |                        | Service Address    |                       |   |
| -                           |                        | SFDC to LMP Quotes |                       |   |
|                             |                        | Santa Clara 05051  |                       |   |
|                             |                        | Sunta Ciara, 95051 |                       |   |
|                             |                        |                    |                       |   |
| First Deployment Details    |                        |                    |                       | 0 |
| Deployment ID               |                        | Deployment Admin   |                       |   |
| 123                         |                        | QuoteTest          |                       |   |
|                             |                        | quotetest2@yopma   | il.com                |   |
|                             |                        |                    |                       |   |
|                             |                        |                    |                       |   |
| Terms & Conditions          |                        |                    |                       |   |
| I have read and agree to th | ne following terms:    |                    |                       |   |
| Lyve Cloud Object Storage   | Agreement              |                    |                       |   |
| Customer & Lyve Manager     | ment Portal Agreement  |                    |                       |   |
|                             |                        |                    |                       |   |
|                             |                        |                    |                       |   |
| Devels Connect Con          | august to Culassistics |                    |                       |   |

i If you need to edit subscription or deployment details, use the Edit icon in the upper right corner of the pane:

- 9. To enable the checkbox under 'Terms & Conditions', select each link and review documents.
- 10. Select the checkbox.
- 11. Select **Convert to Subscription** to convert the quote and submit the subscription for processing.

#### **Decline a quote**

#### You cannot decline the quote if the quote is already accepted, declined, revised, or expired.

- 1. On your Home page, select**Quotes** in the sidebar.
- 2. Select a quote from the Quotes list.
- 3. Select a version from the Version History list.
- 4. At the bottom of the page, select**Decline**.

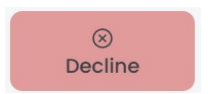

i

- 5. (Optional) In the dialog, enter feedback.
- 6. Select Decline Quote.

| Decline Quote?                |                                       |
|-------------------------------|---------------------------------------|
| Please let us know<br>this qu | w how we can improve<br>uote for you. |
| Type here                     |                                       |
|                               |                                       |
| onal                          |                                       |
| Cancel                        | Decline Quote                         |
| Cancel                        | Decline Quote                         |

#### Reply to a quote

You cannot reply to Seagate if the quote is already accepted, declined, revised, or expired.

- 1. On your Home page, select**Quotes** in the sidebar.
- 2. Select a quote from the Quotes list.
- 3. Select a version from the Version History list.
- 4. At the bottom of the page, select **Reply**.

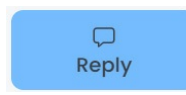

i

- 5. (Optional) In the dialog, enter feedback.
- 6. Select Reply to Seagate.

| Please share any comments or feedback<br>you have with your Seagate representative |                  |
|------------------------------------------------------------------------------------|------------------|
| Type here                                                                          |                  |
|                                                                                    |                  |
|                                                                                    |                  |
| Cancel                                                                             | Reply to Seagate |

#### Download a quote

- 1. On your Home page, select**Quotes** in the sidebar.
- 2. Select a quote from the Quotes list.
- 3. Select a version from the Version History list.
- 4. At the bottom of the page, select**Download**.

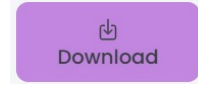

### Reports Management

i.

Reports provide visual summaries of usage metrics for Lyve Cloud subscriptions only.

#### View Lyve Cloud usage reports

1. On the Home page, select Reports in the sidebar.

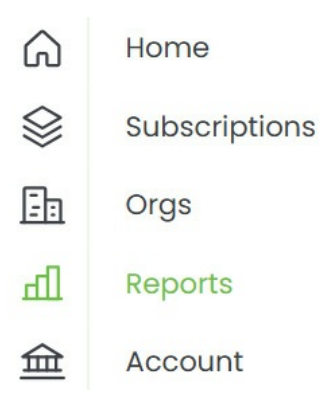

2. Select the **Date Range** dropdown to select a predefined time period.

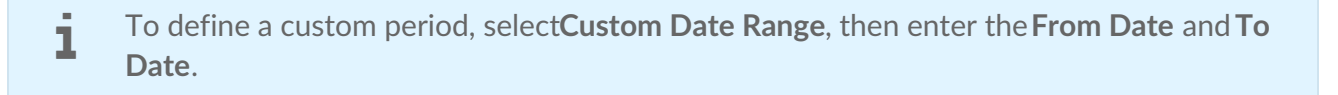

3. Select the Deployment dropdown and specify a deployment.

The following chart is displayed:

Lyve Cloud TB of Usage

Shows total storage usage over time.

- Use the toggle switches to show only regular usage, only ghostbytes, or both.
- Click anywhere on the line to see the specific value for that point in time.
- Select the Download icon to export a copy to your local device.

 $\mathbf{1}$ 

• Select the Reset icon to reset all filters.

# View Lyve Cloud usage, object count, and upload/download traffic reports

- 1. On the Home page, select**Subscriptions** in the sidebar.
- 2. Select a Lyve Cloud subscription from the Subscriptions list.
- 3. Select a deployment from the Deployments list.
- 4. Select **Reports** from the sidebar.

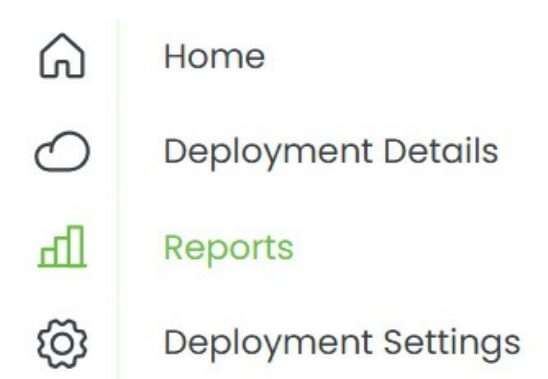

5. Select the **Date Range** dropdown to select a predefined time period.

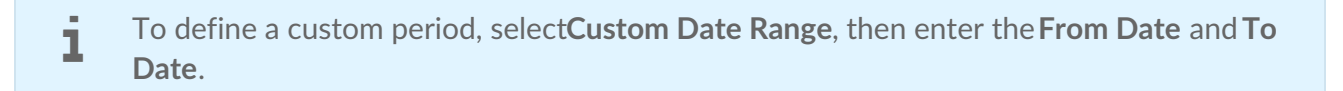

Three charts are displayed on this page:

Lyve Cloud TB of Usage

Shows total storage usage over time.

• Use the toggle switches to show only regular usage, only ghostbytes, or both.

Lyve Cloud Object Count

Shows the number of objects stored over time.

Lyve Cloud Upload/Download Traffic

Shows data uploaded and downloaded over time.

- Select the Region dropdown to view traffic in a specific region.
- Use the toggle switches to show upload traffic, download traffic, and delete traffic.

For all three charts:

- Click anywhere on the line to see the specific value for that point in time.
- Select the Download icon to export a copy to your local device.

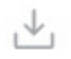

• Select the Reset icon to reset all filters.

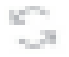

## Lyve Support Center

#### Access the Lyve Support Center through Lyve Management Portal

1. In the sidebar, select Lyve Support Center.

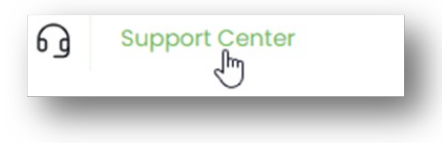

2. Enter your email address, and then selectNext.

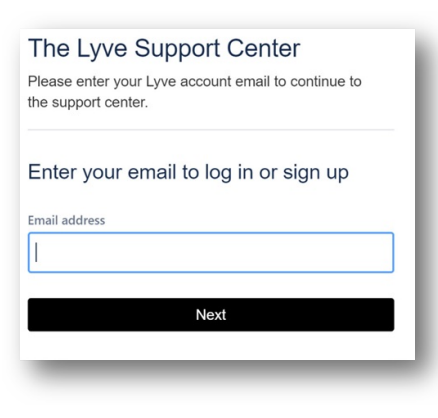

#### First time Lyve Support Center users

- 1. If this is your first time accessing the Lyve Support Center, selectSign up with password
- 2. Look for an email from the Support Center in your inbox. Open the email and select th**6ign up** button.
- 3. You're redirected back to the Support Center. Create and confirm a new password.

#### **Returning Lyve Support Center users**

If you're a returning Support Center user, select Continue with Atlassian account.

#### Raise a new support ticket

1. On the Lyve Support Center page, selectRaise a support ticket.

| Raise a Ticket         | Lyve Mobile Documentation          | Lyve Mobile FAQs                            |
|------------------------|------------------------------------|---------------------------------------------|
| Raise a support ticket | Duve Management Portal             | Lyve Mobile Returns FAQ                     |
|                        | Duve Mobile Hardware               | Dyve Solution Provider Deal Registration FA |
|                        | Cloud Import Service               |                                             |
| Lyve Cloud FAQs        | Lyve Cloud Documentation           | Systems Leasing FAQs                        |
| General Lyve Cloud FAQ | D Lyve Cloud Console               | Talk to an Expert                           |
|                        | Lyve Cloud Technical Documentation |                                             |

- 2. Enter a summary and description related to your issue. (Optional) Select a service or attach documents.
- 3. Select **Send** to submit the ticket.
- 4. Review the newly created ticket.

#### **Review previous requests**

- 1. On the Lyve Support Center page, select **Requests** in the upper right corner of the page.
- 2. Select **Created by me** to see past tickets you created. Select**All** to see all past tickets related to you.

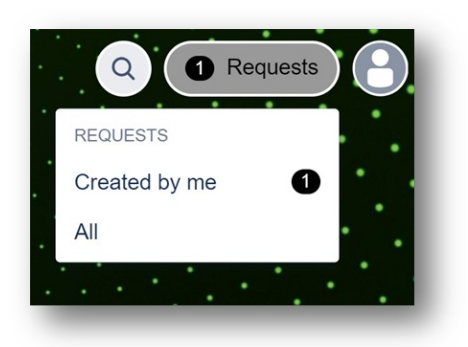

3. Select past tickets from the list.

| Requ             | ests      |                           |                          |                 |           |
|------------------|-----------|---------------------------|--------------------------|-----------------|-----------|
| Request contains |           | Q Status: Open requests v | Created by me    Request | type 👻          |           |
| Туре             | Reference | Summary                   | Status                   | Service project | Requester |
|                  |           |                           |                          |                 |           |

To communicate with Lyve Support Center personnel regarding a support ticket:

- 1. Select a ticket from the list of requests.
- 2. Enter a comment in the chat box:

|                                         |              | Status               |
|-----------------------------------------|--------------|----------------------|
| raised this on Today 9:00 AM            | Hide details | WAITING FOR SUPPORT  |
| Description                             |              | Notifications on     |
| Service(s)                              |              | S Cancel request     |
| Lyve Cloud                              |              | Request type         |
|                                         |              | Raise a support tick |
| Activity                                |              | Shared with          |
|                                         |              | 0                    |
| Aα × B I ··· A × i≡ × δ                 | . 	 + ~      | Creator              |
|                                         |              |                      |
| cree pair its put time to priper on the | -            |                      |
|                                         |              |                      |

3. Select Save.